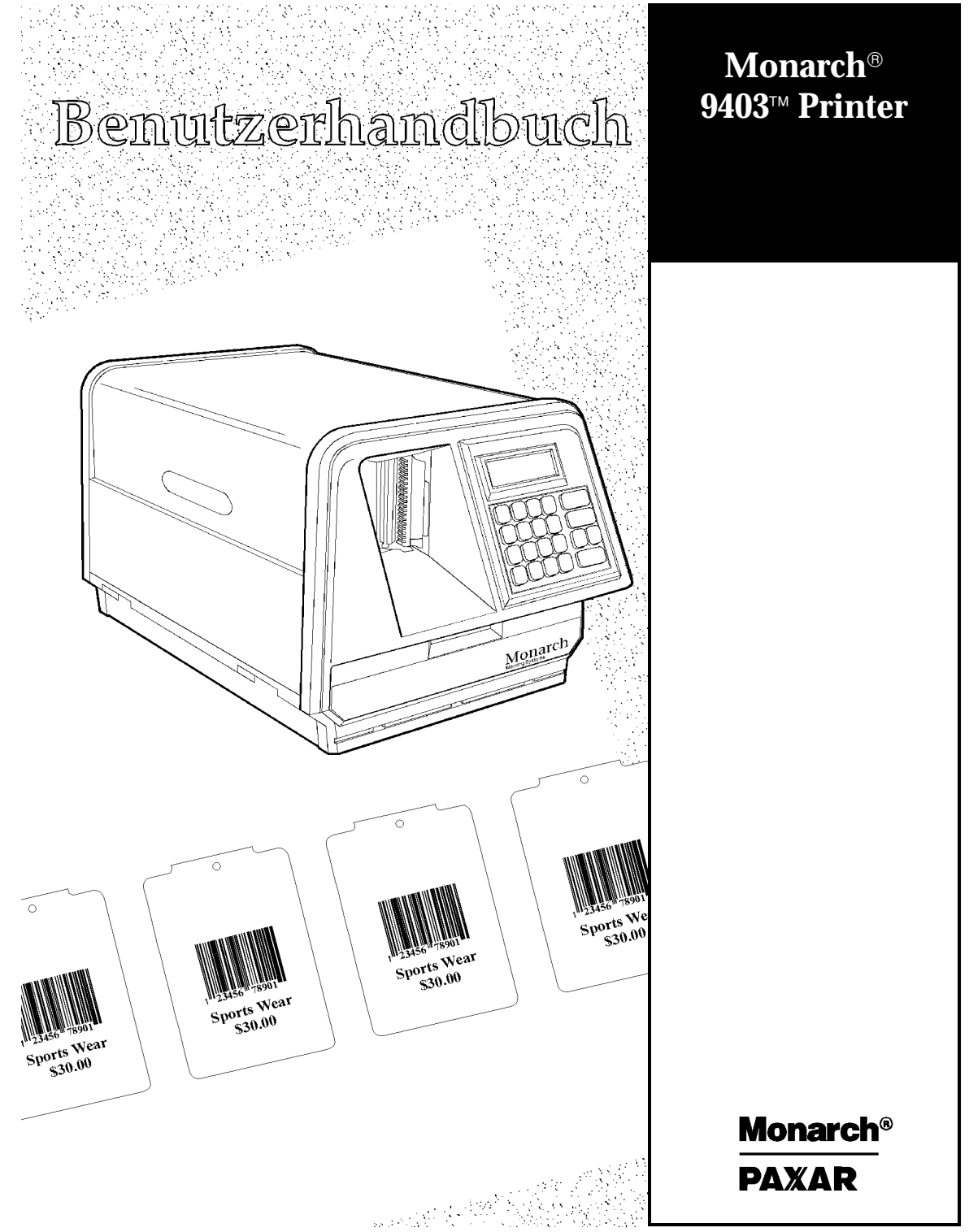

TC9403OHGR Rev. AA 11/99 ©1997 Monarch Marking Systems, Inc. Alle Rechte vorbehalten.

Fur jedes Produkt und Programm besteht eine schriftliche Garantie; dies ist die einzige gültige Garantie für den Kunden. Monarch behält sich das Recht vor, jederzeit Änderungren am Produkt, am Programm sowie an deren Verfügbarkeit vorzunehmen, ohne daß darauf gesondert hingewiesen wird. Obwohl Monarch alle Anstrengungen unternommen hat, in diesem Handbuch vollständige und genaue Informationen darzulegen, ist Monarch nicht für eventuelle Auslassungen oder Ungenauigkeiten haftbar. Jegliche Aktualisierungen werden in eine spätere Ausgabe dieses Handbuchs einbezogen.

©1997 Monarch Marking Systems, Inc. Alle Rechte vorbehalten. Kein Teil dieser Veröffentlichung darf ohne vorherige schriftliche Genehmigung von Monarch Marking Systems, Inc. reproduziert, übertragen, in einem Speichersystem gespeichert oder mit irgendwelchen Mitteln in irgendeiner Form in irgendeine Sprache übersetzt werden.

#### WARNUNG

Dieses Gerät wurde geprüft und entspricht den Bestimmungen für ein digitales Gerät der Klasse A gemäß Teil 15 der FCC-Vorschriften. Diese Bestimmungen sind so ausgelegt, daß ein ausreichender Schutz vor Störungen gegeben ist, wenn das Gerät in einer kommerziellen Umgebung betrieben wird. Dieses Gerät erzeugt und verwendet Hochfrequenzenergie und kann diese abstrahlen. Wenn es nicht entsprechend dem Benutzerhandbuch installiert und betrieben wird, kann dies zu Störungen von HF-Kommunikations- einrichtungen führen. Das Betreiben des Geräts im Wohnbereich erzeugt möglicherweise Störungen; in diesem Fall hat der Benutzer für deren Beseitigung auf eigene Rechnung zu sorgen.

#### CANADIAN D.O.C. WARNING

This digital apparatus does not exceed the Class A limits for radio noise emissions from digital apparatus set out in the Radio Interference Regulations of the Canadian Department of Communications.

Le présent appareil numérique n'émet pas de bruits radioélectriques dépassant les limites applicables aux appareils numériques de la classe A prescrites dans le Réglement sur le brouillage radioélectrique édicte par le ministére des Communications du Canada.

#### Warenzeichen

Monarch ist ein eingetragenes Warenzeichen von Monarch Marking Systems, Inc. Paxar ist ein Warenzeichen der Paxar Corporation. 9403, 9800, 9820, und 9830 sind Warenzeichen von Monarch Marking Systems, Inc.

Monarch Marking Systems P.O. Box 608 Dayton, Ohio 45401 USA Schweiz: GOMARO s.a. - Tel: 021 869 97 70 gomaro@bluewin.ch - http://www.gomaro.ch

## **DECLARATION OF CONFORMITY**

according to ISO/IEC Guide 22 and EN 45014

| Manufacture's Name    | : | Monarch Marking Systems, Inc.                                          |
|-----------------------|---|------------------------------------------------------------------------|
| Manufacture's Address | : | 170 Monarch Lane, at 175 and SR725<br>Miamisburg, Ohio 45342<br>U.S.A. |

#### Declares that the product :

Product Name : Table Top Thermal Printer

Model Number: M9403

#### Conforms to the following Product Specifications :

| Safety: | EN60950:92 AM1 / AM2 / AM3                                                                                                    |
|---------|----------------------------------------------------------------------------------------------------|
| EMC:    | C.I.S.P.R. 22, EN 55022 Class B / 1985<br>FCC Part 15, Subpart B, Class A and Class B                                                                                                    |
| EMI :   | EN 50082-1 Generic Immunity Standard / Jan. 1992<br>IEC 801-2 ESD 6KV Contact, 8KV Air Discharge<br>IEC 801-3 Radiated Electromagnetic, 3V/m<br>IEC 801-4 Electrical Fast Transient / Burst<br>EN 60555-2, EN 60555-3 Line Harmonics |

Ergonomics: NA

Supplementary Information :

ohn 77eltz

Miamisburg, Ohio Location February 28, 1997 Date

Signature

# INHALTSVERZEICHNIS

| <b>ERSTE SCHRITTE</b>                                           |
|-----------------------------------------------------------------|
| Standardfunktionen 1-1                                          |
| Leserkreis                                                      |
| Bestellen von Programmierhandbüchern                            |
| Auspacken des Druckers 1-3                                      |
| Anschluß des Netzkabels 1-3                                     |
| Herstellen der Kommunikationsverbindung 1-4                     |
| Anschluß des Kommunikationskabels                               |
| Standard-Kommunikationsparameter für den seriellen Port         |
| Über dieses Handbuch 1-5                                        |
| Menüdiagramme 1-6                                               |
| Verwenden der Tastatur 1-6                                      |
| Steuertasten 1-7                                                |
| Starten                                                         |
| Auswahl einer Funktion 1-8                                      |
| Beenden einer Option 1-9                                        |
| Einrichten des Druckers 1-10                                    |
| MATERIAL EINLEGEN 2-1                                           |
| Diagramm zum Einlegen von Material                              |
| Material einlegen 2-3                                           |
| Drucken eines Testetiketts 2-4                                  |
| BAND EINLEGEN                                                   |
| Bandrolle einlegen 3-2                                          |
| MATERIALOPTIONEN EINSTELLEN                                     |
| Ribbon (Band)   4-2     Separators (Stapeltrennetiketten)   4-3 |

|       | Print Position (Drucknosition) 4-4      |
|-------|-----------------------------------------|
|       | Supply Position (Material position) 4-6 |
|       | Margin Position (Randposition) 4-9      |
|       | Supply Type (Materialtyp) 4-11          |
| KOMML | INIKATIONSPARAMETER                     |
|       | Baud Rate (Baudrate) 5-3                |
|       | Word Length (Wortlänge) 5-3             |
|       | Stonhits 5-4                            |
|       | Parity (Parität) 5-5                    |
|       | Flow Control (Flußsteuerung) 5-6        |
|       | Reset (Auf Standardwerte zurücksetzen)  |
| KONTR | AST EINSTELLEN                          |
| STAND | ARDWERTE EINSTELLEN     7-1             |
|       | Monetary Sign (Währungszeichen)         |
|       | Secondary Sign (Sekundärzeichen)        |
|       | Decimal Places (Dezimalstellen)         |
|       | Slashed Zero (Durchgestrichene Null)    |
|       | Power-Up Mode (Startmodus)              |
|       | Prompt Set (Spracheinstellung) 7-10     |
| DRUCK | EN                                      |
|       | Unterbrechen eines Stapels              |
|       | Stapel neu starten                      |
|       | Pausierten Stapel abbrechen             |
|       | Stapel wiederholen 8-6                  |
|       | Offline-Drucken                         |
|       | Dateneingabetasten verwenden            |
|       | Zahlen eingeben 8-8                     |
|       | Buchstaben eingeben 8-9                 |
|       | Symbole eingeben 8-11                   |
|       | Strichcode 128 verwenden 8-11           |

|        | Informationen zur Umschalttaste               | 8-12       |
|--------|-----------------------------------------------|------------|
|        | Daten eingeben und ändern                     | 8-12       |
|        | Dateneingabetypen                             | 8-13       |
|        | Stapel eingeben                               | 8-15       |
|        | Standardformate verwenden                     | 8-17       |
| REINIG | UNG                                           | 9-1        |
|        | Reinigung des Druckkopfes und der Walzenrolle | 9-2        |
| DIAGNO | DSE                                           | 10-1       |
|        | Ab Werk eingestelltes Kennwort.               | 10-1       |
|        | Überprüfen der Softwareversion                | 10-2       |
|        | Testmuster drucken                            | 10-3       |
|        | Testetikett drucken                           | 10-4       |
|        | Sensormarkierungsqualität überprüfen          | 10-5       |
|        | Kundendienstdiagnose                          | 10-6       |
|        | Technische Unterstützung anrufen              | 10-6       |
| FEHLE  | RSUCHE UND -BEHEBUNG                          | 11-1       |
|        | Starten und Drucken                           | 11-2       |
|        | Datenfehler                                   |            |
|        | Kommunikationsstörungen                       | 11-10      |
|        | Datenformatierungsfehler                      | 11-11      |
|        | Druckerfehler                                 | 11-13      |
|        | Hardware-Druckerfehler                        | 11-15      |
| TECHN  | ISCHE DATEN                                   | A-1        |
|        | Drucker                                       | A-1        |
|        | Material                                      | A-2        |
| ZEICHE | NSÄTZE                                        | B-1        |
|        |                                               |            |
|        | Zeichensätze                                  | B-1        |
|        | Zeichensätze<br>Großbuchstaben                | B-1<br>B-3 |

| B-5  |
|------|
| B-6  |
| B-7  |
| B-9  |
| C-1  |
| C-2  |
| C-3  |
| C-3  |
| C-5  |
| C-7  |
| C-8  |
| C-9  |
| C-10 |
| C-10 |
|      |

# ERSTE SCHRITTE

1

Mit dem Monarch<sup>®</sup> 9403<sup>™</sup>-Drucker können Sie Text, Grafiken und Strichcodes auf Thermotransfer- (Band) oder Thermomaterial drucken. Der Drucker 9403 druckt Etiketten endlos (als Streifen).

In diesem Kapitel finden Sie Hinweise zu folgenden Punkten:

- Bestellen optionaler Dokumentation.
- Auspacken des Druckers.
- Anschluß des Netzkabels.
- Anschluß des Kommunikationskabels.
- Bedienfeld des Druckers.

## Standardfunktionen

Der Drucker 9403 verfügt über folgende Standardfunktionen:

- 8,0 Punkte pro mm (Dots per Inch DPI) Druckkopf
- 51 mm x 6 152 mm Druckbild
- Tastatur mit 21 Tasten
- Maximale Druckgeschwindigkeit von 51 mm pro Sekunde
- Baudrate bis zu 19200

## Leserkreis

Das Benutzerhandbuch ist für Personen bestimmt, die Etiketten drucken und aufbringen.

## Bestellen von Programmierhandbüchern

Das Paket-Referenzhandbuch, in dem die Erstellung von Formatund Stapelpaketen für das Bedrucken von Etiketten, die Online-Konfiguration des Druckers, die Diagnose von Drucker-Fehlermeldungen und die Durchführung weiterentwickelter Techniken beschrieben wird, kann unter Angabe der Bestellnr. **TC9800PM** bestellt werden.

Dokumentationen über unsere Drucker und Monarch® quick-set-Dienstprogramme befinden sich auf unserer Web-Site und können kostenlos heruntergeladen werden. Diese Dienstprogramme sind bei der Konfiguration Ihres Druckers und dem Formatdesign hilfreich. Mit dem Dienstprogramm Label Designer können Sie fest konfigurierte oder variable Feldformate erstellen, wobei es jedoch nicht 300 dpi unterstützt. Variable Felddaten können nicht mit dem Dienstprogramm quick-set eingegeben werden. Wenn Sie Informationen über komplette Software-Pakete wünschen, setzen Sie sich bitte mit unserem Kundendienst in Verbindung.

Zugriffsadresse für quick-set-Software: http://www.monarch.com/service/service\_upgrades.htm Zugriffsadresse für Druckerdokumentationen: http://www.monarch.com/products/products\_documentation.htm

## Auspacken des Druckers

Nach dem Auspacken des Druckers sollten vorhanden sein: 9403 Drucker und Netzkabel.

> Bewahren Sie den Karton und das Verpackungsmaterial auf, falls der Drucker zu einem späteren Zeitpunkt repariert werden muß.

## Anschluß des Netzkabels

Um das Netzkabel anzuschließen:

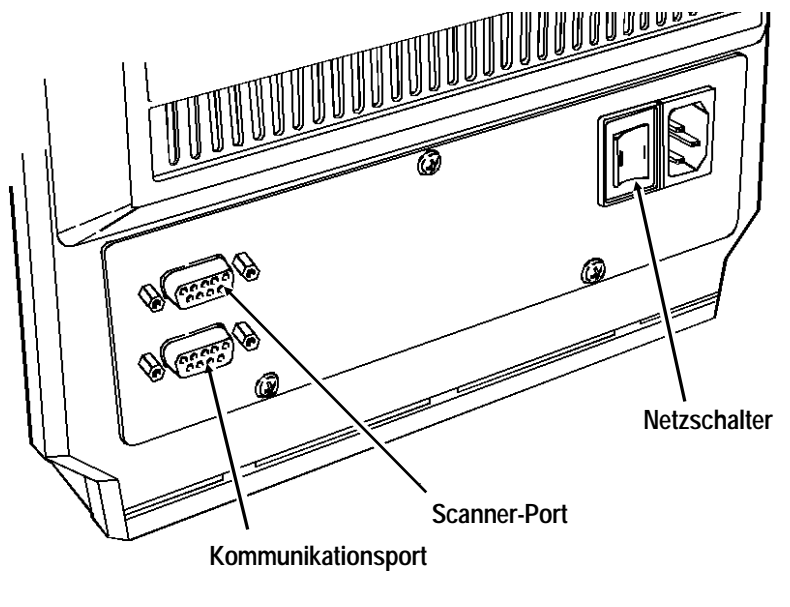

### VORSICHT

Der Netzschalter muß ausgeschaltet sein, während Sie die Kabel am Drucker anschließen.

- 1. Verbinden Sie das Netzkabel mit dem Gerät. Stecken Sie den Netzstecker in eine Schuko-Steckdose.
- Schalten Sie den Drucker ein. Drücken Sie (I) zum Einschalten und (O) zum Ausschalten des Druckers.

## Herstellen der Kommunikationsverbindung

Bevor der Drucker Druckaufträge vom Rechner annehmen kann, müssen Sie:

- Drucker und Rechner mit dem Kommunikationskabel verbinden.
- die Kommunikationsparameter am Drucker so einstellen, daß sie denen des Rechners entsprechen.

### Anschluß des Kommunikationskabels

Achten Sie darauf, daß der Drucker ausgeschaltet ist, bevor Sie das Kabel an den Kommunikationsport anschließen.

Serielle Kommunikation 9- auf 25 Pin-Kabel (Best.-Nr. 110451) 9- auf 9 Pin-Kabel (Best.-Nr. 112073)

Schließen Sie das Kommunikationskabel am unteren Port des Druckers und am entsprechenden Port des Rechners an.

# Standard-Kommunikationsparameter für den seriellen Port

Wenn Sie über den seriellen Port mit dem Rechner kommunizieren, achten Sie darauf, daß die Kommunikationsparameter des Druckers denen des Rechners entsprechen. Die Werks-Standardeinstellungen sind:

- ◆ Baud: 9600
- ♦ Wortlänge: 8 Bit
- Stopbits: 1 Stopbit
- Parität: keine
- ◆ Flußsteuerung: DTR

Wollen Sie die Kommunikationsparameter des Druckers verändern, ziehen Sie Ihren Systemverwalter oder Kapitel 5, "Kommunikationsparameter", zu Rate.

## Über dieses Handbuch

Dieses Handbuch erklärt, wie

- Material und Bänder eingelegt werden.
- der Drucker eingerichtet und mit seiner Verwendung begonnen wird.
- Menüoptionen ausgewählt werden.
- Daten eingegeben werden.
- Etiketten online oder offline gedruckt werden.
- allgemeine Wartungsmaßnahmen durchgeführt werden.

### Menüdiagramme

In jedem Kapitel dieses Handbuchs finden Sie ein oder mehrere Diagramme, die die Menüstruktur des Druckers darstellen. Zum Beispiel:

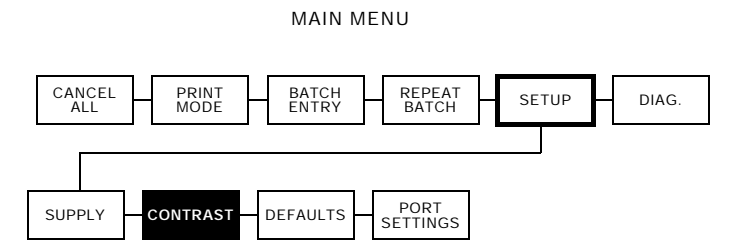

- Kästchen mit normalem Rahmen stellen die Menüoptionen dar.
- Kästchen mit fettgedrucktem Rahmen stellen die Eingaben dar, die notwendig sind, um zu den Funktionen zu gelangen.
- Kästchen mit schwarzem Hintergrund zeigen die Funktionen an.

Die schwarzen Kästchen zeigen an, wo Sie sich befinden; die umrandeten Kästchen zeigen, wie Sie dorthin gelangt sind.

## Verwenden der Tastatur

Mit Hilfe der Tastatur können Sie den Betrieb des Druckers steuern und Daten offline eingeben.

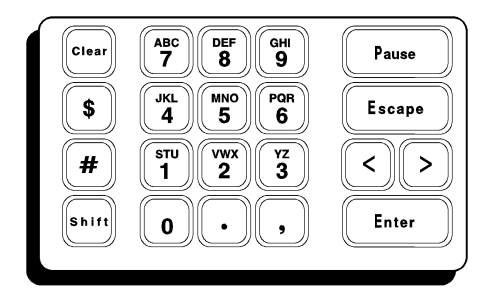

### Tastatur mit Dateneingabetasten

Der Drucker 9403 verfügt über eine Tastatur mit 21 Tasten, mit der Daten offline eingegeben werden können. Diese Tastatur umfaßt 5 Funktionstasten, 10 numerische Tasten, 4 Symboltasten, eine Umschalttaste und eine Löschtaste.

| Steuertasten                   |                                                                                                    |
|--------------------------------|----------------------------------------------------------------------------------------------------|
| Pause                          | Damit wird das Drucken unterbrochen.                                                                                                    |
|                                | Gibt ein internationales Zeichen zum<br>Drucken ein, wenn Sie Pause sowie einen<br>dreistelligen Code eingeben. Siehe<br>Anhang B, dort finden Sie weitere<br>Informationen hierzu. |
| Escape                         | Führt die Anzeige zum nächsthöheren<br>Menü zurück, wenn Sie Escape einmal<br>drücken.                                                                                              |
| Wenn Sie bei<br>Escape) drücke | der Dateneingabe  und dann<br>n, kehren Sie zum Hauptmenü<br>zurück.                                                                                                    |
| $\triangleright$               | Zeigt das nächste Menüobjekt an.                                                                                                    |
| $\triangleleft$                | Zeigt das vorherige Menüobjekt an.                                                                                                    |
| Enter                          | Wählt das angezeigte Menüobjekt aus.                                                                                                    |
| Mit day Datawainyahataa        | ta wardan Stanaldatan aingagahan Um                                                                                                    |

Mit der Dateneingabetaste werden Stapeldaten eingegeben. Um zwischen Buchstaben und Zahlen hin- und herzuschalten, drücken Sie 📾.

## Starten

Beim Einschalten des Druckers erscheint eine Urheberrechtsmeldung. Sie sehen andere Meldungen, während der Drucker Formate lädt.

Die nächste Meldung hängt davon ab, wie Ihr Drucker eingerichtet ist.

 Wurde Ihr Drucker auf Online-Startmodus eingestellt, sehen Sie:

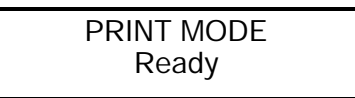

 Wurde Ihr Drucker auf Offline-Startmodus eingestellt, sehen Sie:

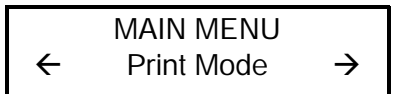

## Auswahl einer Funktion

Das Hauptmenü verfügt über verschiedene Funktionen (Betriebsmodi). Diese Funktionen werden im nachfolgenden Diagramm dargestellt.

CANCEL PRINT BATCH REPEAT SETUP DIAG.

MODE Ready anzeigt, drücken Sie Escape, um das Hauptmenü anzuzeigen.

Um Menüoptionen anzuzeigen, drücken Sie die Pfeiltasten.

Zeigt der Bildschirm einen Pfeil nach rechts an,

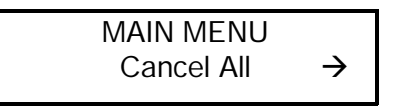

drücken Sie ), um weitere Optionen anzuzeigen.

Zeigt der Bildschirm einen Pfeil nach links an,

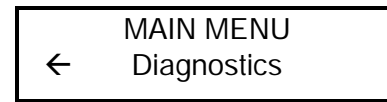

drücken Sie <), um weitere Optionen anzuzeigen.

• Zeigt der Bildschirm einen Pfeil nach links und nach rechts an,

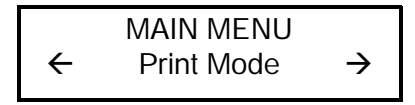

drücken Sie entweder < oder <>, um weitere Optionen anzuzeigen.

Wenn Sie die gewünschte Menüoption sehen, drücken Sie
(Enter), um sie auszuwählen.

## Beenden einer Option

Um eine Option zu beenden, drücken Sie einmal Escape). Sie kehren zur nächsthöheren Menüebene zurück.

Wenn Sie Escape drücken, gehen alle Eingaben verloren, die Sie vorgenommen haben, seit Sie das letzte Mal Enter gedrückt haben. Bevor Sie den Drucker 9403 verwenden, müssen Sie ihn korrekt einrichten. Dazu müssen Sie außer diesem Handbuch eventuell das Paket-Referenzhandbuch.

Um den Drucker einzurichten:

- 1. Legen Sie Ihr Material ein. Siehe Kapitel 2, "Material einlegen".
- 2. Legen Sie ggf. Ihr Band ein. Siehe Kapitel 3, "Band einlegen".
- **3.** Stellen Sie den Materialtyp ein. Siehe Kapitel 4, "Materialoptionen einstellen".
- Stellen Sie die Druckerportoptionen so ein, daß sie den Online-Kommunikationsparametern Ihres Rechners entsprechen. Siehe Kapitel 5, "Kommunikationsparameter".
- 5. Stellen Sie die Standardwerte ein. Siehe Kapitel 7, "Standardwerte einstellen".
- Laden Sie ein Etikettenformat mit einem Strichcode herunter. Siehe hierzu das Paket-Referenzhandbuch oder Kapitel 8, "Drucken".
- 7. Prüfen Sie die Druckqualität des Strichcodes mit einem Prüfgerät oder Ihrem Scanner.

8. Falls Sie nicht über ein Prüfgerät oder einen Scanner verfügen, unterziehen Sie den Strichcode einer Sichtprobe. Ein Strichcode, der den Anforderungen entspricht, hat vollständige Striche und klar abgetrennte Leerstellen. Kleine alphanumerische Zeichen sehen vollständig aus. Ein Strichcode, der den Anforderungen entspricht, sieht vielleicht nicht so gut aus wie ein zu dunkler Code, doch hat er die höchste Scanrate.

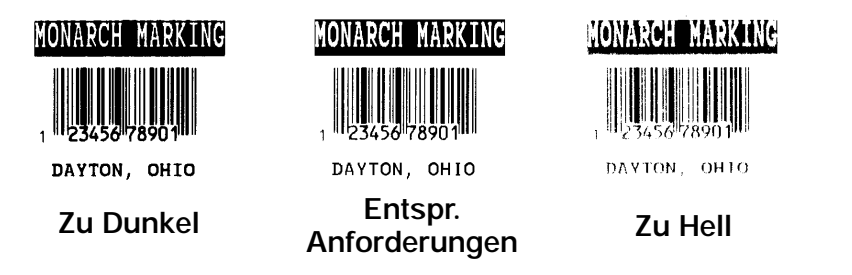

- Sollte die Druckqualität nicht zufriedenstellend sein, stellen Sie den Druckkontrast ein. Siehe Kapitel 6, "Kontrast einstellen".
- **10.** Laden Sie ein weiteres Etikett herunter. Ist der Druckkontrast immer noch nicht zufriedenstellend, rufen Sie den Technischen Kundendienst.

1-12 Erste Schritte

# MATERIAL EINLEGEN

In diesem Kapitel wird erklärt, wie Material für das Endlos-Drucken eingelegt wird. Der Drucker 9403 druckt Etiketten auf einem Streifen.

Der Drucker 9403 verwendet Material mit einem 76,2 mm-Standardkern.

## Diagramm zum Einlegen von Material

Die folgende Abbildung zeigt den korrekten Einzugsweg von Material und Band.

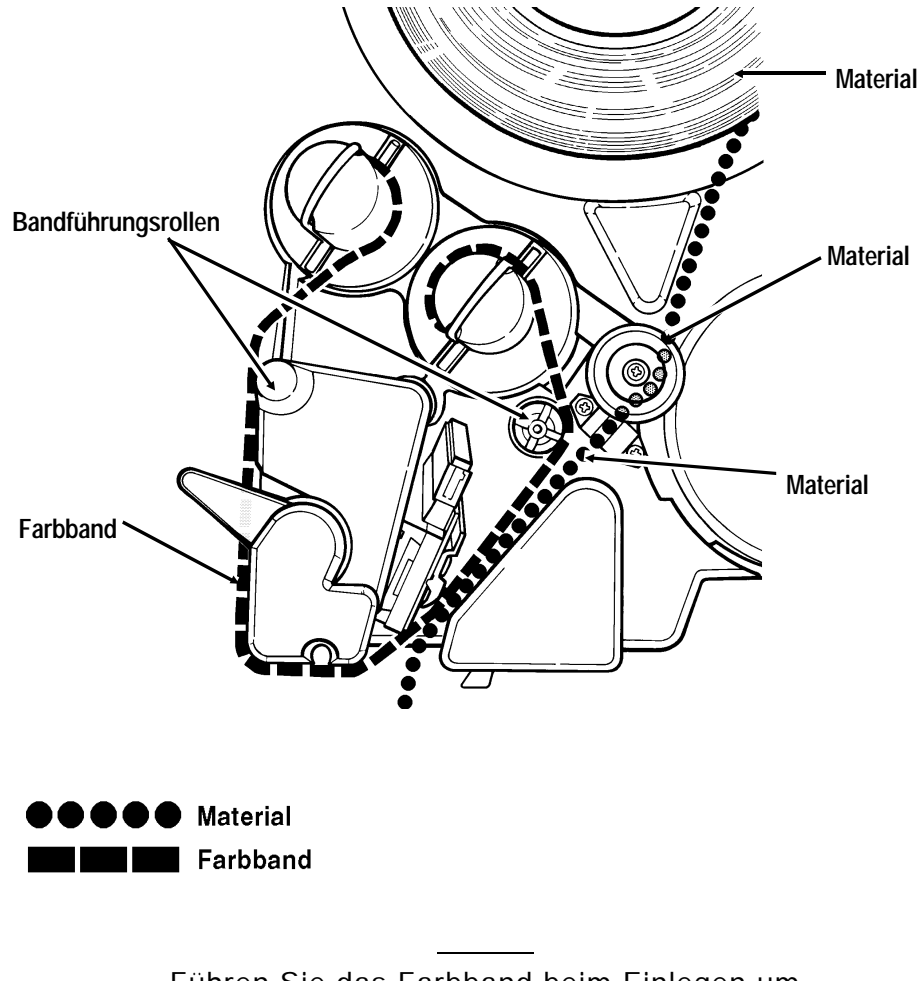

Führen Sie das Farbband beim Einlegen um die Bandführungsrollen.

## Material einlegen

- 1. Nehmen Sie die Abdeckung ab.
- 2. Drehen Sie den Druckkopfhebel gegen den Uhrzeigersinn, um den Druckkopf zu öffnen.

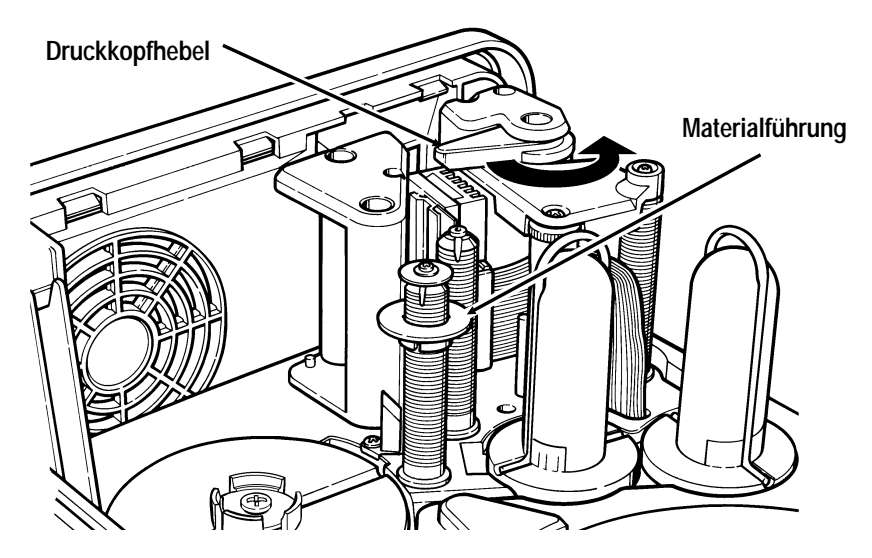

3. Entfernen Sie die alte Materialrolle.

Wechseln Sie beim Einlegen von neuem Material ggf. das Farbband aus (siehe Kapitel 3, "Band einlegen").

- **4.** Schieben Sie die Materialführung zur Oberseite der Materialführungsrolle.
- 5. Entfernen Sie das Siegel von der neuen Materialrolle.
- 6. Entfernen Sie das erste Etikett vom Trägerpapier.

- 7. Positionieren Sie die Materialrolle auf der Materialplatte, so daß die schwarzen Markierungen am Sensor vorbeilaufen.
- 8. Führen Sie das Material durch den Materialsensor und ein Stück am Druckkopf vorbei.

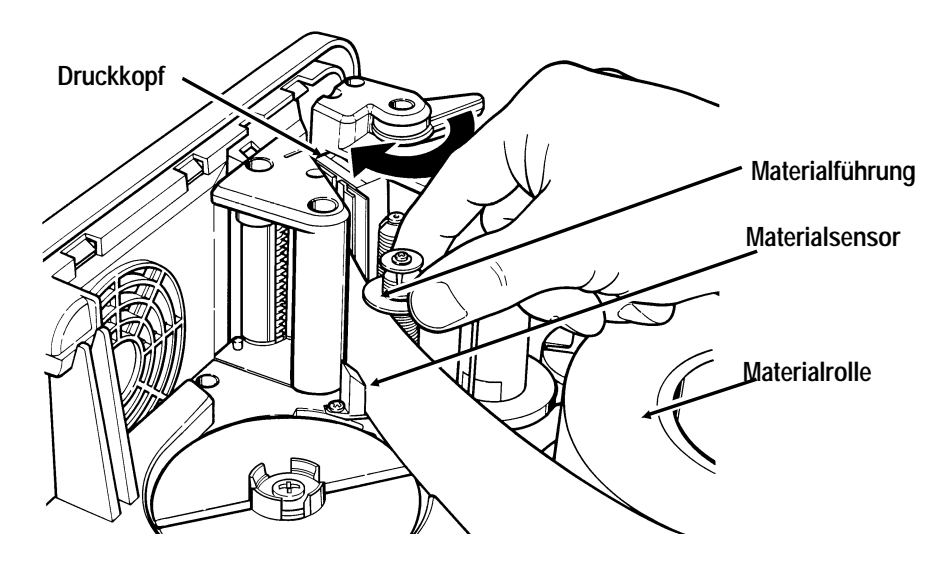

- **9.** Schieben Sie die Materialführung an der Materialführungsrolle nach unten, bis sie die Kante des Materialstreifens gerade berührt.
- **10.** Drehen Sie den Druckkopfhebel im Uhrzeigersinn, um den Druckkopf zu schließen.

### Drucken eines Testetiketts

Drucken Sie ein Testetikett, um festzustellen, ob Ihr Material korrekt eingelegt ist.

1. Schalten Sie den Drucker ein. Es erscheint folgende Anzeige:

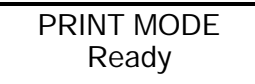

2. Drücken Sie Escape). Es wird folgendes angezeigt:

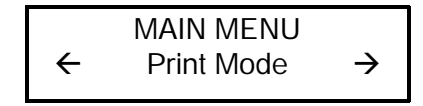

**3.** Drücken Sie >, bis folgendes angezeigt wird:

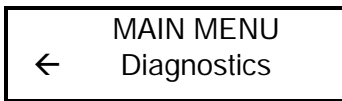

4. Drücken Sie Enter). Es wird folgendes angezeigt:

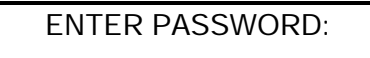

Der Drucker hat das Kennwort Pause), Pause), Pause, Enter.

- 5. Drücken Sie dreimal Pause).
- 6. Drücken Sie Enter.
  - Wenn Sie das Kennwort falsch eingeben, kehrt der Drucker zum Hauptmenü zurück.
  - Wenn Sie das Kennwort korrekt eingeben, wird folgendes angezeigt:

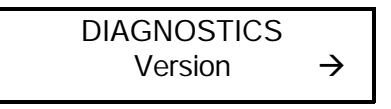

 Drücken Sie einmal ▷. Drücken Sie dann Enter). Es wird folgendes angezeigt:

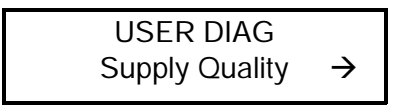

8. Drücken Sie zweimal ▷. Drücken Sie dann Enter). Es wird folgendes angezeigt:

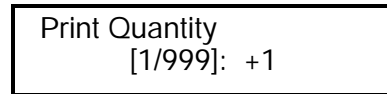

9. Drücken Sie Enter, worauf ein Testetikett gedruckt wird.

| МС         | NARC    | H MARK      | KING         |
|------------|---------|-------------|--------------|
| MODEL :    | M9403   | SOF THARE : | V1.0         |
| STOCK CNT: | 0000002 | COM:        | 9600.N.8.1.D |
| ENQ/IMD:   | 05/     | MPCL:       | £," }~       |
| ENQ TRL:   | /02/ff  | RS232 TRL:  | 0d/0a/       |
| CONTRAST:  | +000    | CODE PAGE:  | 0            |
| AVG RES:   | 1172    | VOLTAGE :   | 18.08        |
|            |         |             |              |
|            |         |             |              |

Druckt der Drucker nicht korrekt, setzen Sie sich mit dem Technischen Kundendienst in Verbindung.

# BAND EINLEGEN

In diesem Kapitel wird erläutert, wie eine Bandrolle eingelegt wird.

Es gibt zwei Materialtypen:

| Thermodirekt   | besonders behandeltes Thermomaterial,<br>das zum Drucken kein Farbband verwendet. |
|----------------|-----------------------------------------------------------------------------------|
| Thermotransfer | Standardmaterial, das zum Drucken ein<br>Farbband erfordert.                      |

Wenn Sie Thermodirektmaterial verwenden, legen Sie kein Farbband ein.

## Bandrolle einlegen

- 1. Nehmen Sie die Abdeckung ab.
- 2. Drehen Sie den Druckkopfhebel gegen den Uhrzeigersinn, um den Druckkopf zu öffnen.

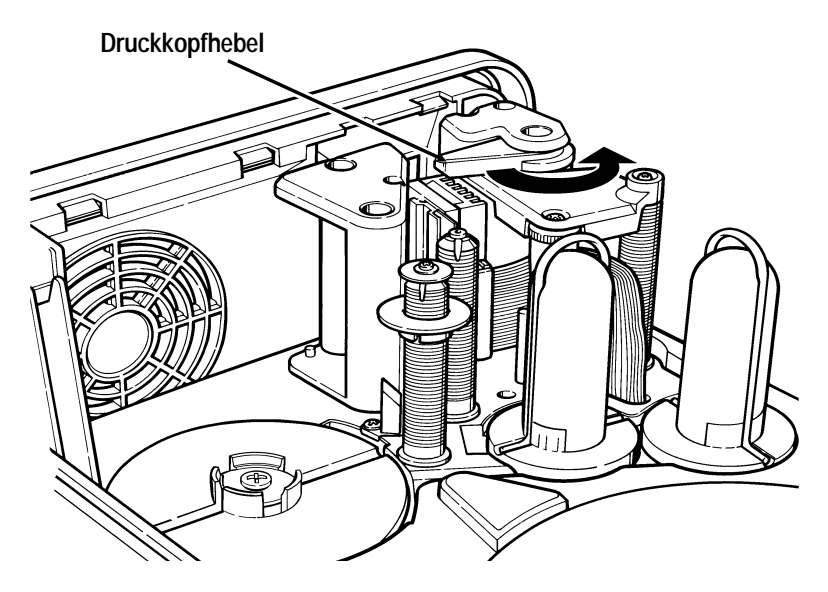

3. Spulen Sie das Material in die Rolle zurück.

Verfügt der Drucker über ein gebrauchtes Band, gehen Sie vor, wie in den Schritten 4-6 beschrieben. Ist kein Band vorhanden, fahren Sie mit Schritt 7 fort. **4.** Entfernen Sie das alte Farbband, indem Sie wie abgebildet an den Drahtklemmen ziehen.

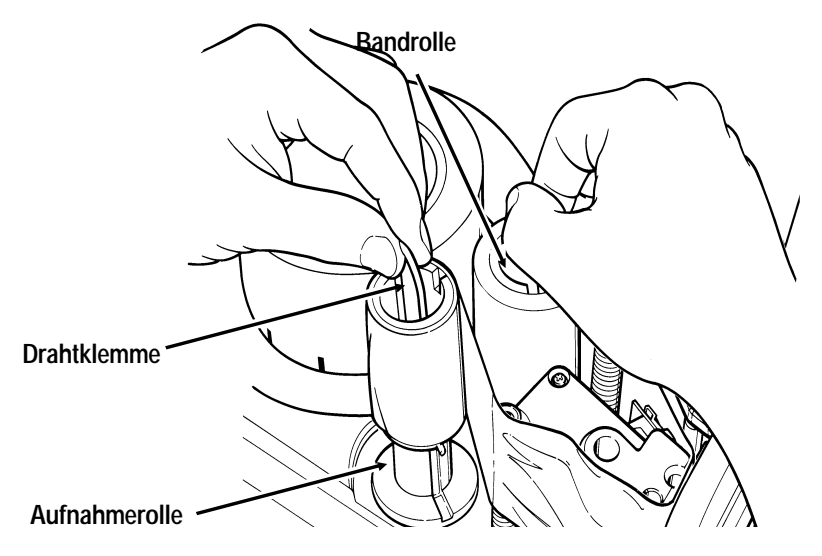

- 5. Entfernen Sie die Farbbandkerne von den Drahtklemmen, und werfen Sie die alten Kerne weg.
- 6. Plazieren Sie die Drahtklemmen wieder auf der Aufnahmerolle und der Bandrolle.
- 7. Nehmen Sie das neue Farbband aus der Verpackung.

8. Bringen Sie den vollen Farbbandkern wie abgebildet auf der Bandrolle an.

Die Bandrolle zieht das Band im Uhrzeigersinn ein. Die Aufnahmerolle wickelt das Band entgegen dem Uhrzeigersinn auf.

**9.** Führen Sie das Band nach unten zwischen dem Druckkopf und der Vorderseite des Druckers hindurch und wie abgebildet um die Rollen.

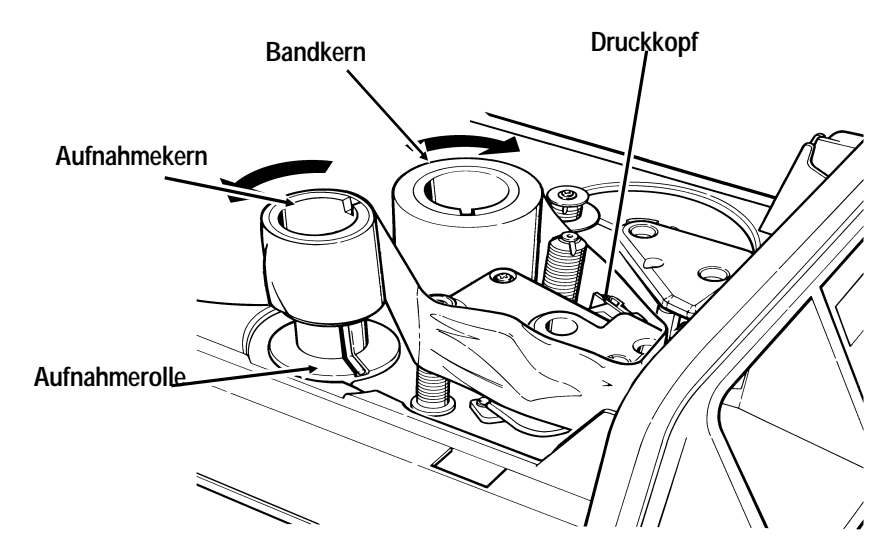

- **10.** Bringen Sie den leeren Aufnahmekern auf der Aufnahmerolle an.
- **11.** Drücken Sie auf die Kerne, um sicherzustellen, daß sie fest sitzen.

12. Drehen Sie die Aufnahmerolle wie abgebildet mit der Hand, bis das Band straff ist. Stellen Sie sicher, daß das Band nicht verknittert oder zusammengeschoben wird.

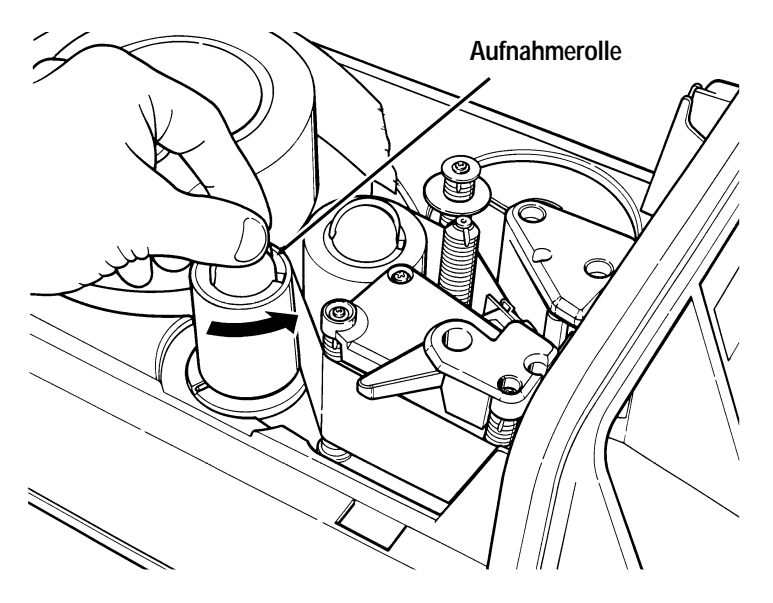

- **13.** Schieben Sie das Material durch den Druckkopf und ein Stück am Druckkopf vorbei, wie in Kapitel 2, "Material einlegen", beschrieben.
- **14.** Drehen Sie den Druckkopfhebel im Uhrzeigersinn, um den Druckkopf zu schließen.

3-6 Band einlegen

## MATERIALOPTIONEN EINSTELLEN

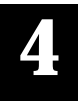

In diesem Kapitel wird erläutert, wie das Farbband, Trennetiketten, Druckposition, Materialposition, Randposition und Materialtyp eingestellt werden.

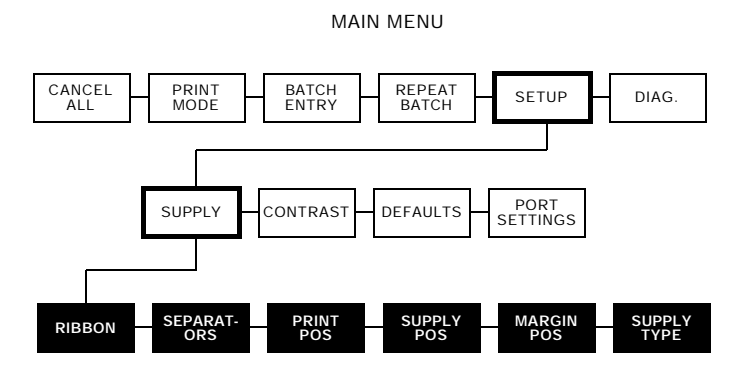

Materialoptionen müssen möglicherweise eingestellt werden, wenn Sie die Materialien ändern. Die Optionen werden in der nachfolgenden Tabelle aufgelistet:

| Option                             | Auswahlmöglichkeiten | Standard   |
|------------------------------------|----------------------|------------|
| Ribbon (Band)                      | No/Yes               | No         |
| Separators (Trennetiketten)        | Off/On               | Off        |
| Print Positon (Druckposition)      | -99 to +99           | 0          |
| Supply Position (Materialposition) | -99 to +99           | 0          |
| Margin Position (Randposition)     | -99 to +99           | 0          |
| Supply Type (Materialtyp)          | Black Mark/Die Cut   | Black Mark |

1. Drücken Sie im Hauptmenü < oder ≥, bis folgendes angezeigt wird:

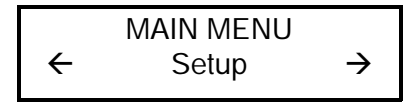

2. Drücken Sie Enter). Es wird folgendes angezeigt:

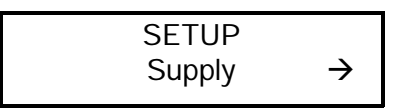

3. Drücken Sie Enter). Die folgende Option wird angezeigt:

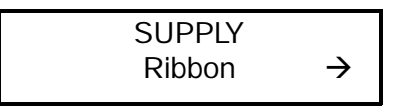

Um eine dieser Optionen zu ändern, folgen Sie den Anweisungen in diesem Kapitel. Um eine Option zu beenden, ohne die Einstellung zu ändern, drücken Sie Escape.

## Ribbon (Band)

Sie müssen dem Drucker mitteilen, ob Ihr Material ein Farbband erfordert. Die Standardeinstellung für Band ist **No** (kein Band). Um die Einstellung zu ändern, gehen Sie vor, wie in den Schritten 1 bis 3 am Anfang dieses Kapitels beschrieben. Gehen Sie dann wie folgt vor.

1. Drücken Sie <> oder >>, bis folgendes angezeigt wird:

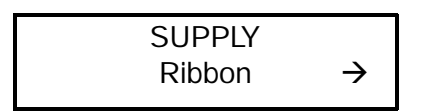

2. Drücken Sie Enter, um die Bandoption einzustellen. Die aktuelle Einstellung wird angezeigt, z.B.:

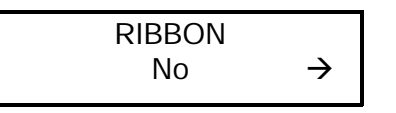

 Drücken Sie < oder >, um die anderen Optionen anzuzeigen. Nachdem Sie die gewünschte Option angezeigt haben, drücken Sie Enter). Es wird folgendes angezeigt:

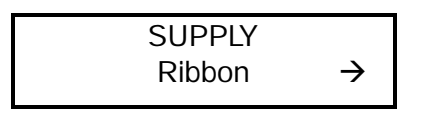

4. Drücken Sie Escape), um zum Einrichtungsmenü zurückzukehren.

Wenn Sie die Bandoption auf Yes (mit Band) einstellen, müssen Sie vor dem Drucken ein Farbband einlegen.

## Separators (Stapeltrennetiketten)

Ein Stapeltrennetikett ist ein zusätzliches Etikett, das zwischen Stapeln gedruckt wird und über ein Streifenmuster verfügt, damit es leicht zu finden ist.

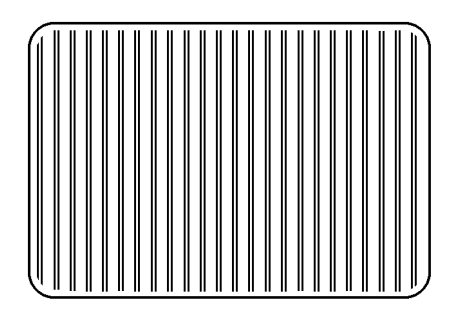

Stapeltrennetikett

Die Standardeinstellung für Stapeltrennetiketten ist **Off** (Aus). Um die Einstellung zu ändern, befolgen Sie die Schritte 1 bis 3 am Anfang dieses Kapitels. Gehen Sie dann wie folgt vor.

Das Ändern dieser Einstellung wirkt sich nur auf neue Formate aus, die zum Drucker geschickt werden.

1. Drücken Sie < oder <>>, bis folgendes angezeigt wird:

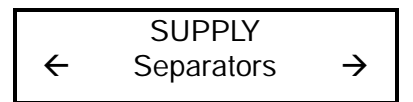

2. Drücken Sie Enter, um die Option Stapeltrennetiketten zu aktivieren. Die aktuelle Einstellung wird angezeigt, z.B.:

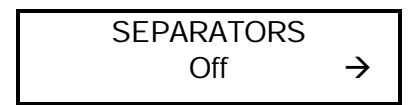

 Drücken Sie < oder >, um die andere Option anzuzeigen. Nachdem Sie die gewünschte Option angezeigt haben, drücken Sie Enter. Folgendes wird angezeigt:

4. Drücken Sie Escape), um zum Einrichtungsmenü zurückzukehren.

## Print Position (Druckposition)

Mit dieser Funktion wird eingestellt, wo die Daten vertikal auf dem Material gedruckt werden. Stellen Sie den Druck ein, wenn zu nahe am oberen oder unteren Rand des Materials gedruckt wird oder der vorgedruckte Bereich überschrieben wird (siehe Beispiel "MONARCH"). Der Bereich liegt zwischen -99 und +99 Punkten, wobei der Standard 0 ist. Ein Punkt entspricht 0,12 mm.
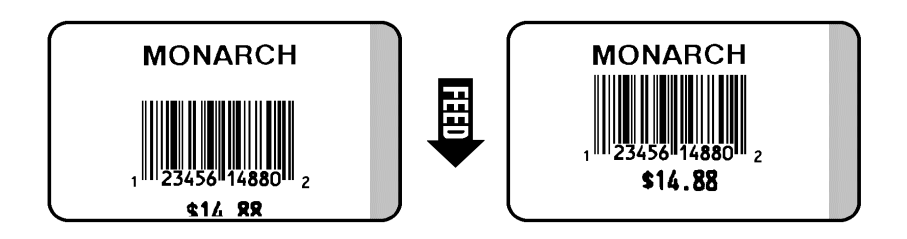

- Befinden sich die Daten zu nahe am unteren Rand, erhöhen Sie die Zahl.
- Befinden sich die Daten zu nahe am oberen Rand des Materials, verringern Sie die Zahl.

Das Ändern dieser Einstellung wirkt sich nur auf neue Formate aus, die zum Drucker geschickt werden.

Um die Einstellung zu ändern, gehen Sie gemäß der Schritte 1 bis 3 in diesem Kapitel vor. Gehen Sie dann wie folgt vor.

**1.** Drücken Sie  $\triangleleft$  oder  $\triangleright$ , bis folgendes angezeigt wird:

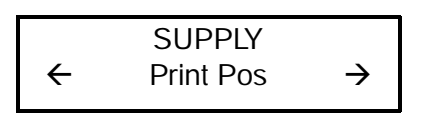

2. Drücken Sie Enter). Die aktuelle Einstellung wird angezeigt, z.B.:

| [-99/99]: +0 |
|--------------|
|--------------|

 Verwenden Sie die Pfeiltasten, um die Druckposition zu ändern. Drücken Sie 
→, um den Wert zu erhöhen (verschiebt das Bild nach oben); 
< verringert die Zahl (verschiebt das Bild nach unten).

Drücken Sie die Pfeiltaste einmal, um den Wert um jeweils eine Ziffer zu ändern. **4.** Drücken Sie Enter, wenn die gewünschte Zahl angezeigt wird. Folgendes wird angezeigt:

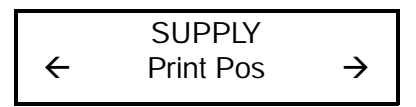

5. Drücken Sie Escape), um zum Einrichtungsmenü zurückzukehren.

### Supply Position (Materialposition)

Mit dieser Funktion wird eingestellt, wieviel Material aus dem Ausgang austritt. Der Materialein- oder -auszug muß möglicherweise eingestellt werden, damit:

- Etiketten entfernt werden können.
- Farbschnittetiketten leicht entfernt werden können.

Der Bereich liegt zwischen **-99** und **+99**, wobei **0** die Standardeinstellung darstellt. Die Einstellungen finden in Punkten statt ( 0,12 mm).

- Erhöhen Sie die Zahl, um mehr Material aus dem Ausgang zu führen.
- Verringern Sie die Zahl, um weniger Material aus dem Ausgang zu führen.

Diese Option wirkt sich ab dem nächsten gedruckten Etikett aus. Das Ändern der Materialposition kann sich auch auf die Druckposition auswirken.

Um die Einstellung zu ändern, befolgen Sie die Schritte 1 bis 3 am Anfang dieses Kapitels. Gehen Sie dann wie folgt vor. **1.** Drücken Sie  $\triangleleft$  oder  $\triangleright$ , bis folgendes angezeigt wird:

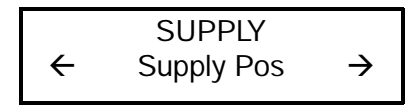

2. Drücken Sie Enter. Die aktuelle Einstellung wird angezeigt, z.B.:

Enter supply pos [-99/99]: +0

 Verwenden Sie die Pfeiltasten, um die Materialposition zu ändern. Durch Drücken von > wird der Wert erhöht (führt mehr Material zu); < verringert den Wert (führt weniger Material zu).

Drücken Sie die Pfeiltaste einmal, um den Wert um jeweils eine Ziffer zu ändern.

**4.** Drücken Sie Enter, wenn die gewünschte Zahl angezeigt wird. Folgendes wird angezeigt:

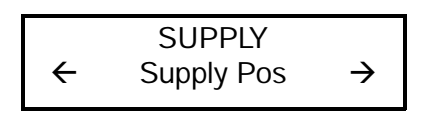

5. Drücken Sie Escape), um zum Einrichtungsmenü zurückzukehren.

#### Margin Position (Randposition)

Mit dieser Funktion wird eingestellt, wo das Format horizontal auf dem Material gedruckt wird. Die Einstellungen erfolgen in Punkten (0,12 mm), das ist das kleinste Maß, das der Drucker erkennt. Der Bereich liegt zwischen -**99** und +**99** (12 mm), und der Standardwert ist **0**.

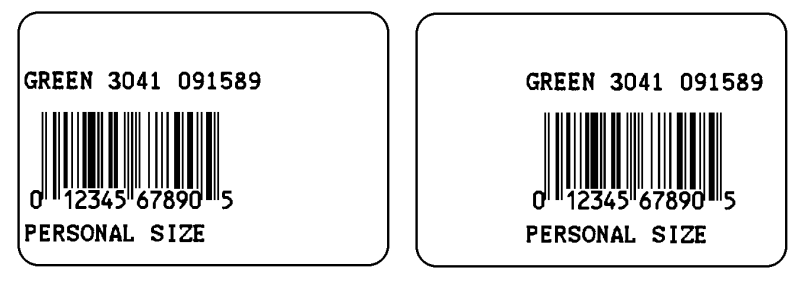

Druck zu weit links.

Druck zu weit rechts.

- Falls sich die Daten zu nahe an der linken Materialseite befinden, erhöhen Sie die Zahl.
- Falls sich die Daten zu nahe an der rechten Materialseite befinden, verringern Sie die Zahl.

Die Breite des Druckbereichs hängt von der Materialgröße ab. Die maximale Breite beträgt 5,08 cm. Wenn Sie das Bild zur rechten oder linken Materialseite hin verschieben, vermeiden Sie, das Bild innerhalb 2,5 mm von beiden Kanten zu verschieben, da es sich hierbei um den nicht zu bedruckenden Bereich handelt.

> Eine Änderung dieser Einstellung wirkt sich nur auf neue Formate aus, die zum Drucker geschickt werden.

Um die Einstellung zu ändern, befolgen Sie die Schritte 1 bis 3 am Anfang dieses Kapitels. Gehen Sie dann wie folgt vor. **1.** Drücken Sie  $\triangleleft$  oder  $\triangleright$ , bis folgendes angezeigt wird:

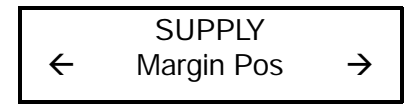

2. Drücken Sie Enter. Die aktuelle Einstellung wird angezeigt, z.B.:

Enter margin pos [-99/99]: +0

- Verwenden Sie die Pfeiltasten, um die Randposition zu ändern. Drücken Sie 
  , um den Wert zu erhöhen (verschiebt das Bild zur rechten Materialseite hin); 
  verringert den Wert (verschiebt das Bild zur linken Materialseite hin).
  - Drücken Sie die Pfeiltaste einmal, um den Wert um jeweils eine Ziffer zu ändern.
  - Drücken Sie die Pfeiltaste und halten Sie sie gedrückt, um die Werte schnell zu durchlaufen.
- 4. Drücken Sie Enter, wenn die gewünschte Zahl angezeigt wird. Folgendes wird angezeigt:

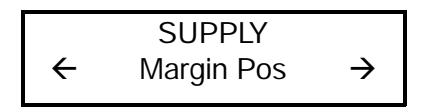

5. Drücken Sie Escape , um zum Einrichtungsmenü zurückzukehren.

## Supply Type (Materialtyp)

Sie können auf schwarz markierte oder Farbschnittmaterialien drucken, doch müssen Sie dem Drucker mitteilen, welche Materialien verwendet werden.

Die Standardeinstellung für den Materialtyp ist **black mark**. Um die Einstellung zu ändern, gehen Sie gemäß der Schritte 1 bis 3 in diesem Kapitel vor. Gehen Sie dann wie folgt vor.

1. Drücken Sie < oder ≥, bis folgendes angezeigt wird:

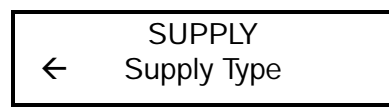

2. Drücken Sie Enter, um die Materialtypoption einzustellen. Die aktuelle Einstellung wird angezeigt, z.B.:

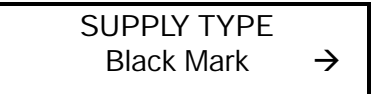

 Drücken Sie ≥, um die nächste Option anzuzeigen. Nachdem Sie die gewünschte Option angezeigt haben, drücken Sie Enter. Folgendes wird angezeigt:

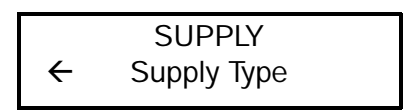

4. Drücken Sie Escape, wenn Sie zum Einrichtungsmenü zurückkehren möchten.

# KOMMUNIKATIONSPARAMETER 5

In diesem Kapitel wird besprochen, wie Sie die Benutzerkommunikations- (User Comm-) Werte einstellen. Diese Parameter sorgen für die Verbindung für das normale Online-Drucken.

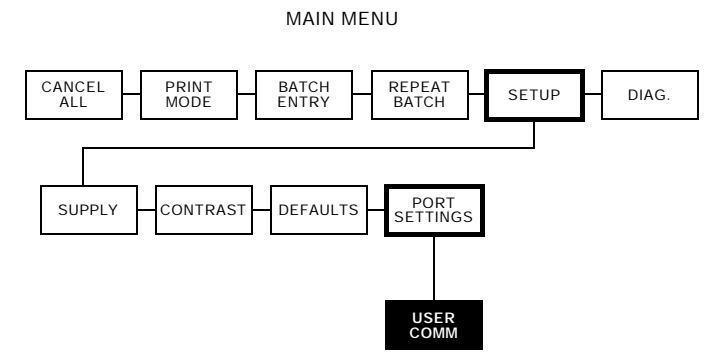

Sie müssen Ihre User Comm-Werte so einstellen, daß sie den Online-Kommunikationsparametern Ihres Rechners entsprechen. Vor der Eingabe der Kommunikationsparameter wenden Sie sich bitte an Ihren Systemverwalter.

Die Kommunikationsparameter werden in der folgenden Tabelle aufgelistet.

| Option                       | Auswahlmöglichkeiten      | Standard |
|------------------------------|---------------------------|----------|
| Baud Rate (Baudrate)         | 1200/2400/4800/9600/19200 | 9600     |
| Word Length (Wortlänge)      | 7/8                       | 8        |
| Stop Bits (Stopbits)         | 1/2                       | 1        |
| Parity (Parität)             | None/Odd/Even             | None     |
| Flow Control (Flußsteuerung) | None/Xon/Xoff/DTR/CTS     | DTR      |
| Reset (Zurücksetzen)         | No/Yes                    | No       |

1. Drücken Sie im Hauptmenü < oder >, bis folgendes angezeigt wird:

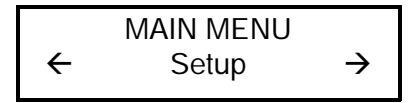

2. Drücken Sie Enter). Folgendes wird angezeigt:

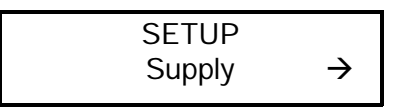

**3.** Drücken Sie  $\triangleright$ , bis folgendes angezeigt wird:

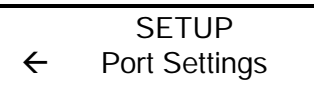

4. Drücken Sie Enter). Folgendes wird angezeigt:

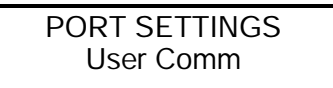

5. Drücken Sie Enter). Folgendes wird angezeigt:

USER COMM Baud rate →

Um eine dieser Optionen zu ändern, befolgen Sie die Anweisungen unter der jeweiligen Überschrift. Um eine Option zu beenden, ohne die Einstellung zu ändern, drücken Sie Escape.

#### Baud Rate (Baudrate)

Der Standard ist **9600** Baud. Um die Einstellung zu ändern, befolgen Sie die Schritte 1 bis 5 am Anfang dieses Kapitels. Gehen Sie dann wie folgt vor.

1. Drücken Sie Enter, um die Baudrate einzustellen. Die aktuelle Einstellung wird angezeigt, z.B.:

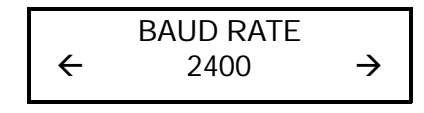

Die Optionen für die Baudrate sind:

 Drücken Sie < oder >, um die gewünschte Baudrate anzuzeigen, und drücken Sie dann E. Folgendes wird angezeigt:

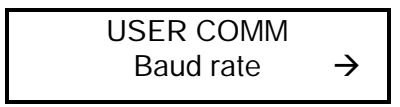

**3.** Drücken Sie zweimal (Escape), um zum Einrichtungsmenü zurückzukehren.

#### Word Length (Wortlänge)

Der Standard ist eine Wortlänge von **8** Bit. Um die Einstellung zu ändern, befolgen Sie die Schritte 1 bis 5 am Anfang dieses Kapitels. Gehen Sie dann wie folgt vor. **1.** Drücken Sie  $\triangleleft$  oder  $\triangleright$ , bis folgendes angezeigt wird:

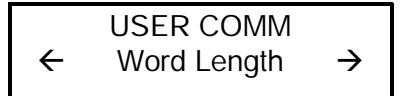

2. Drücken Sie Enter. Die aktuelle Einstellung wird angezeigt, z.B.:

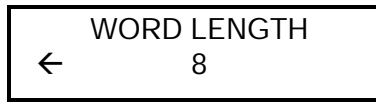

Die Optionen für die Wortlänge sind:

- 7 bit data
- 8 bit data.
- 3. Drücken Sie < oder >, um die gewünschte Wortlänge anzuzeigen, und drücken Sie dann Enter). Folgendes wird angezeigt:

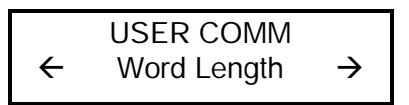

4. Drücken Sie zweimal Escape, wenn Sie zum Einrichtungsmenü zurückkehren möchten.

#### Stopbits

Der Standard ist **ein** Stopbit. Um die Einstellung zu ändern, befolgen Sie die Schritte 1 bis 5 am Anfang dieses Kapitels. Gehen Sie dann wie folgt vor.

**1.** Drücken Sie  $\triangleleft$  oder  $\triangleright$ , bis folgendes angezeigt wird:

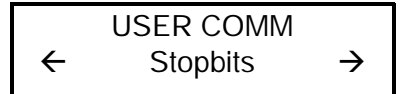

2. Drücken Sie Enter. Die aktuelle Einstellung wird angezeigt, z.B.:

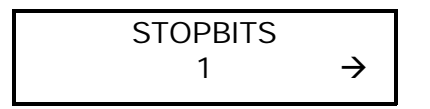

Die Optionen für die Stopbits sind:

- 1 stop bit
- 2 stop bits.
- Drücken Sie < oder >, um die gewünschte Anzahl der Stopbits anzuzeigen, und drücken Sie dann Enter). Folgendes wird angezeigt:

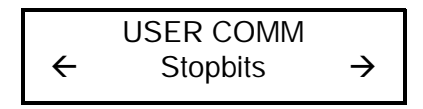

4. Drücken Sie zweimal Escape, wenn Sie zum Einrichtungsmenü zurückkehren möchten.

#### Parity (Parität)

Der Standard ist **keine** Parität. Um die Einstellung zu ändern, befolgen Sie die Schritte 1 bis 5 am Anfang dieses Kapitels. Gehen Sie dann wie folgt vor.

1. Drücken Sie < oder ≥, bis folgendes angezeigt wird:

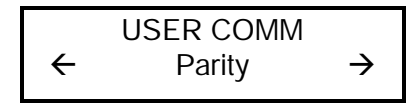

2. Drücken Sie Enter). Die aktuelle Einstellung wird angezeigt, z.B.:

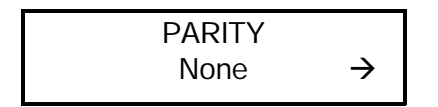

Die Optionen für die Parität sind: None (Keine) Odd (Ungerade) Even (Gerade)

3. Drücken Sie < oder >, um die gewünschte Parität anzuzeigen, und drücken Sie dann Enter). Folgendes wird angezeigt:

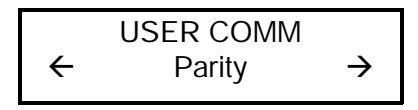

4. Drücken Sie zweimal Escape, wenn Sie zum Einrichtungsmenü zurückkehren möchten.

#### Flow Control (Flußsteuerung)

Der Standard ist **DTR**. Um die Einstellung zu ändern, befolgen Sie die Schritte 1 bis 5 am Anfang dieses Kapitels. Gehen Sie dann wie folgt vor.

1. Drücken Sie < oder ≥, bis folgendes angezeigt wird:

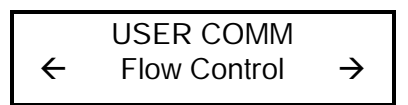

2. Drücken Sie Enter. Die aktuelle Einstellung wird angezeigt, z.B.:

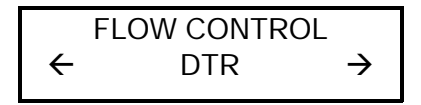

Die Optionen für die Flußsteuerung sind: None (Keine) XON/XOFF (XEin/XAus) DTR CTS 3. Drücken Sie < oder ≥, um die gewünschte Flußsteuerung anzuzeigen, und drücken Sie dann Enter.

Folgendes wird angezeigt:

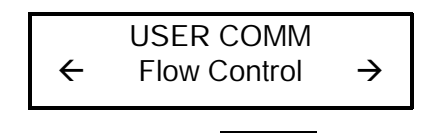

Das XON-Zeichen ist 17. Das XOFF-Zeichen ist 19. Die Flußsteuerung muß für IBM-PCs und IBM-kompatible Rechner auf DTR gestellt werden (außer, Sie verfügen über XON/XOFF-Software).

4. Drücken Sie zweimal (Escape), wenn Sie zum Einrichtungsmenü zurückkehren möchten.

#### Reset (Auf Standardwerte zurücksetzen)

Der Standard ist **no**. Um die Kommunikationsparameter auf die Standardwerte zurückzusetzen, befolgen Sie die Schritte 1 bis 5 am Anfang dieses Kapitels. Gehen Sie dann wie folgt vor.

1. Drücken Sie ), bis folgendes angezeigt wird:

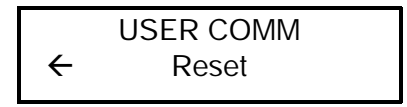

2. Drücken Sie Enter). Folgendes wird angezeigt:

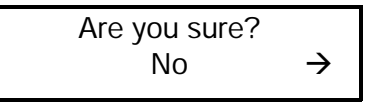

Die Optionen sind: No Yes  Drücken Sie < oder >, um Ihre Auswahl vorzunehmen, und drücken Sie dann Enter. Folgendes wird angezeigt:

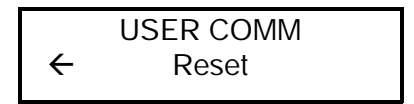

4. Drücken Sie zweimal Escape, wenn Sie zum Einrichtungsmenü zurückkehren möchten.

## KONTRAST EINSTELLEN

6

In diesem Kapitel wird erläutert, wie der Kontrast eingestellt wird, der die Dunkelheit des Drucks auf Ihrem Material steuert. Der Bereich liegt zwischen -**390** und +**156**, und der Standard ist **0**.

MAIN MENU

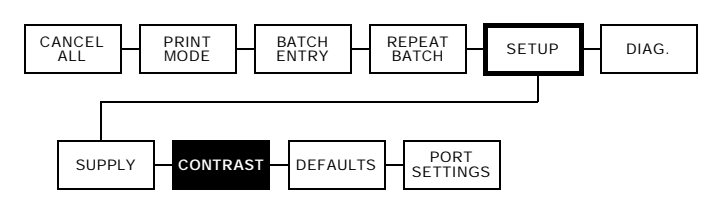

Die korrekte Kontrasteinstellung ist wichtig, da sie sich darauf auswirkt, wie gut Ihre Strichcodes gescannt werden und wie lange Ihr Druckkopf verwendet werden kann. Sie können ein Prüfgerät verwenden, um Strichcodes auf Kontrast zu prüfen.

1. Drücken Sie im Hauptmenü < oder >, bis folgendes angezeigt wird:

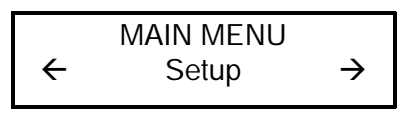

 Drücken Sie Enter. Sie befinden sich im Einrichtungsmenü. Drücken Sie < oder >, bis folgendes angezeigt wird:

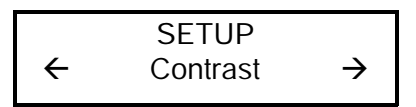

**3.** Drücken Sie Enter. Die aktuelle Einstellung wird angezeigt, z.B.:

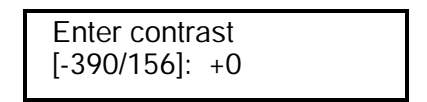

- Verwenden Sie die Pfeiltasten, um den Kontrast zu ändern. Durch Drücken von 
  → wird der Druck dunkler eingestellt. 
  → sorgt für einen helleren Druck. Drücken Sie die Pfeiltaste einmal, um den Wert jeweils um eine Ziffer zu ändern.
- 5. Drücken Sie Enter, um den angezeigten Wert auszuwählen. Folgendes wird angezeigt:

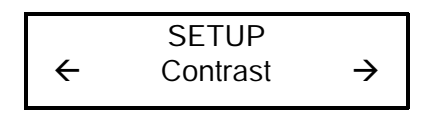

6. Drücken Sie Escape, wenn Sie zum Hauptmenü zurückkehren möchten.

## STANDARDWERTE EINSTELLEN

7

In diesem Kapitel wird erläutert, wie Sie das Währungszeichen, das Sekundärzeichen, die Dezimalstellen, die durchgestrichene Null, den Startmodus und die Spracheinstellung auswählen.

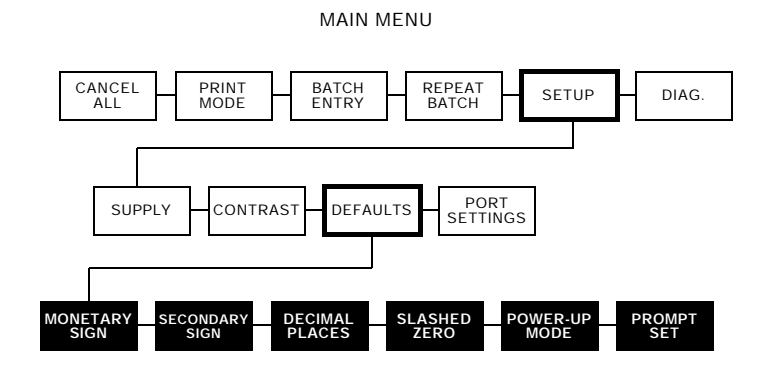

Sie können Ihre Druckerkonfigurationen so einstellen, daß sie Ihrem täglichen Betrieb entsprechen, wobei entweder die Offline-Menüs oder die Online-Konfigurationsoption verwendet werden. Um diese Optionen online einzustellen, schlagen Sie bitte im Paket-Referenzhandbuch nach. Nachdem eine Option in der Online-Konfiguration oder im Offline-Einrichtungsmenü ausgewählt wurde, wird die Option im Speicher gesichert und bleibt nach dem Abschalten gespeichert. Die Währungsformatoptionen werden in der nachfolgenden Tabelle aufgelistet.

| Option                                  | Auswahlmöglichkeiten                                                                                                    | Standard |
|-----------------------------------------|----------------------------------------------------------------------------------------------------|----------|
| Monetary Sign<br>(Währungszeichen)      | None/USA/UK/Japan/<br>Germany/France/Spain/<br>Italy/Sweden/Finland/<br>Austria/India/Russia/<br>Korea/Thailand/China/Euro-<br>Dollar | USA      |
| Secondary Sign<br>(Sekundärzeichen)     | No/Yes                                                                                                    | No       |
| Decimal Places<br>(Dezimalstellen)      | 0/1/2/3                                                                                                    | 2        |
| Slashed Zero<br>(Durchgestrichene Null) | No/Yes                                                                                                    | No       |
| Power-Up Mode (Startmodus)              | Online/Offline                                                                                                    | Online   |
| Prompt Set<br>(Spracheinstellung)       | English/French/German/<br>Spanish                                                                                                    | English  |

Die Währungszeichen-, Sekundärzeichenund Dezimalstellenoptionen werden zusammen mit Option **42** verwendet. Siehe Paket-Referenzhandbuch, dort finden Sie weitere Informationen.

1. Drücken Sie im Hauptmenü < oder >, bis folgendes angezeigt wird:

 Drücken Sie Enter). Sie befinden sich im Einrichtungsmenü. Drücken Sie 

 , bis folgendes angezeigt wird:

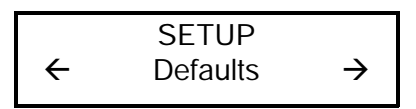

3. Drücken Sie Enter). Folgendes wird angezeigt:

DEFAULTS Monetary Sign  $\rightarrow$ 

Um einen der Standardwerte zu ändern, befolgen Sie die Anweisungen unter der jeweiligen Überschrift. Um eine Option zu beenden, ohne die Einstellung zu ändern, drücken Sie Escape.

> Die Einstellungen für Währungszeichen, Sekundärzeichen, durchgestrichene Null und Dezimalstellen werden gültig, wenn ein Format heruntergeladen wird. Eine Änderung der Einstellungen wirkt sich **nicht** auf Stapel aus, die sich bereits im Drucker befinden.

### Monetary Sign (Währungszeichen)

Der Standard ist USA. Die für 15 Länder verfügbaren Währungszeichen werden in der nachfolgenden Tabelle dargestellt:

| Land        | Währung | Beschreibung  |
|-------------|---------|---------------|
| USA         | \$      | Dollar        |
| GB          | £       | Pfund         |
| Japan       | ¥       | Yen           |
| Deutschland | D<br>M  | Deutsche Mark |
| Frankreich  | F       | Franc         |
| Spanien     | Р       | Peseta        |
| Italien     | L.      | Lira          |
| Schweden    | Kr      | Kronen        |
| Finnland    | мк      | Finnmark      |
| Österreich  | ÿ       | Schilling     |
| Indien      | Rs      | Rupie         |
| Rußland     | P<br>6  | Rubel         |
| Korea       | ₩       | Won           |
| Thailand    | B       | Baht          |
| China       | ¥       | Yuan          |
| Euro-Dollar | €       | Euro-Dollar   |

Sie können auch **None** auswählen, wenn Sie in den Preisfeldern kein Währungszeichen drucken möchten.

1. Drücken Sie Enter. Die aktuelle Einstellung wird angezeigt, z.B.:

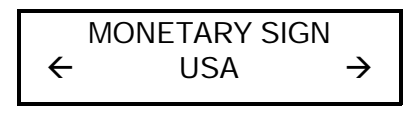

- Drücken Sie < oder >, bis das Währungszeichen des gewünschten Landes angezeigt wird.
- 3. Drücken Sie Enter). Folgendes wird angezeigt:

4. Drücken Sie Escape, wenn Sie zum Einrichtungsmenü zurückkehren möchten.

## Secondary Sign (Sekundärzeichen)

Der Standard für Sekundärzeichen ist **no** (keines). Wenn Sie USA als Währungszeichen auswählen, können Sie Summen unter \$1,00 entweder unter Verwendung eines Dollarzeichens mit Dezimalstelle (\$ .30) oder durch Verwendung des Centzeichens (30¢) drucken.

- Wenn Sie die Sekundärzeichenoption auf No stellen, werden Preise unter \$1,00 folgendermaßen gedruckt: \$.45
- Wenn Sie die Sekundärzeichenoption auf Yes stellen, werden Preise unter \$1,00 folgendermaßen gedruckt: 45¢

Dieselbe Option gilt für die entsprechenden Sekundärzeichen bei anderen Währungen.

1. Drücken Sie <> oder <>, bis folgendes angezeigt wird:

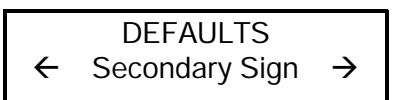

2. Drücken Sie Enter). Die aktuelle Einstellung wird angezeigt, z.B.:

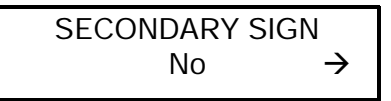

 Drücken Sie < oder >, bis die von Ihnen gewünschte Option angezeigt wird. Drücken Sie dann Enter). Folgendes wird angezeigt:

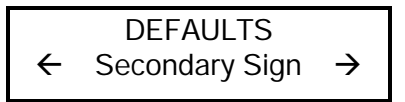

4. Drücken Sie Escape, wenn Sie zum Einrichtungsmenü zurückkehren möchten.

#### Decimal Places (Dezimalstellen)

Der Standard ist **2** Dezimalstellen. Sie können den Drucker für 0, 1, 2 oder 3 Stellen nach dem Dezimaltrennzeichen in einem Preisfeld einstellen. In U.S.-Währung möchten Sie z.B. möglicherweise Preise folgendermaßen drucken:

\$24.00 (2 Dezimalstellen)

oder so:

\$24 (0 Dezimalstellen)

**1.** Drücken Sie  $\triangleleft$  oder  $\triangleright$ , bis folgendes angezeigt wird:

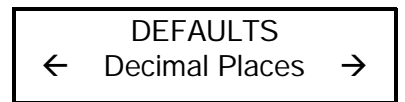

 Drücken Sie Enter. Die aktuelle Einstellung wird angezeigt, z.B.:

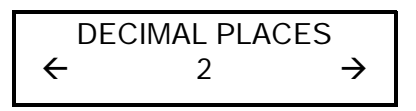

3. Drücken Sie < oder >, bis die gewünschte Option angezeigt wird. Drücken Sie dann Enter. Folgendes wird angezeigt:

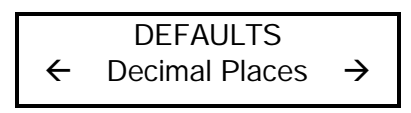

**4.** Drücken Sie Escape, wenn Sie zum Standardsmenü zurückkehren möchten.

#### Slashed Zero (Durchgestrichene Null)

Der Standard ist **no**. Die Funktion Durchgestrichene Null läßt Sie auswählen, wie das Nullzeichen gedruckt werden soll.

Die Optionen für die durchgestrichene Null werden nachfolgend dargestellt.

| Auswahlmöglichkeit | Gedruckte Null |
|--------------------|----------------|
|--------------------|----------------|

**No** 0

Yes Ø

**1.** Drücken Sie  $\triangleleft$  oder  $\triangleright$ , bis folgendes angezeigt wird:

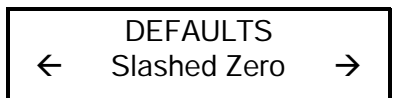

2. Drücken Sie Enter. Die aktuelle Einstellung wird angezeigt, z.B.:

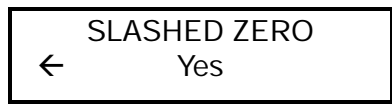

 Wählen Sie die gewünschte Option aus. Drücken Sie dann Enter. Folgendes wird angezeigt:

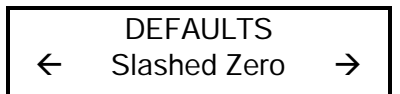

4. Drücken Sie Escape, wenn Sie zum Einrichtungsmenü zurückkehren möchten.

Standard- oder reduzierte Schriftarten drucken das durchgestrichene Nullzeichen (Ø). Fettdruck- und OCR-Schriftarten drucken nur die Standardnull (0). Die Auswahl der durchgestrichenen Null tritt erst in Kraft, wenn das Format das nächste Mal zum Drucker geschickt wird.

Wenn Sie die Druckart der Null ändern, müssen Sie Ihre Formate erneut senden.

#### Power-Up Mode (Startmodus)

Der Standardmodus ist **online**. Der Startmodus läßt Sie entscheiden, wie Ihr Drucker jedesmal beim Einschalten gestartet wird.

- Wenn Sie möchten, daß der Drucker normalerweise betriebsbereit ist, nachdem er eingeschaltet wurde, verwenden Sie den Online-Startmodus.
- Wenn Sie normalerweise zuerst eine andere Aufgabe durchführen, verwenden Sie den Offline-Startmodus.

Um die Einstellung zu ändern, befolgen Sie die Schritte 1 bis 4 am Anfang dieses Kapitels. Danach gehen Sie wie folgt vor.

**1.** Drücken Sie  $\triangleleft$  oder  $\triangleright$ , bis folgendes angezeigt wird:

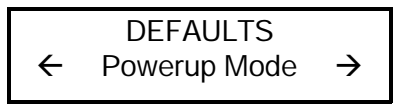

2. Drücken Sie Enter. Die aktuelle Einstellung wird angezeigt, z.B.:

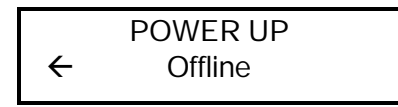

3. Drücken Sie < oder >, bis die gewünschte Option angezeigt wird. Drücken Sie dann Enter. Folgendes wird angezeigt:

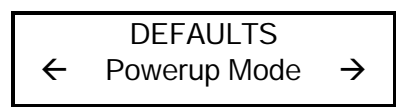

4. Drücken Sie Escape, wenn Sie zum Standardsmenü zurückkehren möchten.

#### Prompt Set (Spracheinstellung)

Der Standard ist **English**. Die Spracheinstellung bestimmt, in welcher Sprache die Menüs und Eingabeaufforderungen des Druckers angezeigt werden. Sie können zwischen Englisch, Französisch, Deutsch oder Spanisch wählen.

Um die Einstellung zu ändern, befolgen Sie die Schritte 1 bis 4 am Anfang dieses Kapitels. Danach gehen Sie wie folgt vor.

1. Drücken Sie ), bis folgendes angezeigt wird:

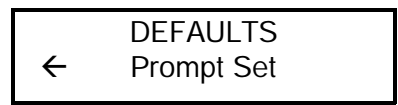

2. Drücken Sie Enter. Die aktuelle Einstellung wird angezeigt, z.B.:

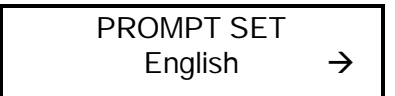

3. Drücken Sie < oder >, bis die gewünschte Option angezeigt wird. Drücken Sie dann Enter. Folgendes wird angezeigt:

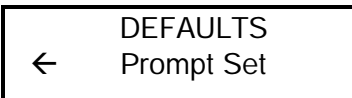

4. Drücken Sie Escape, wenn Sie zum Standardsmenü zurückkehren möchten.

Diese Option wirkt sich nur auf die angezeigten Eingabeaufforderungen aus. Sie wirkt sich nicht darauf aus, was vom Drucker gedruckt wird.

## DRUCKEN

In diesem Kapitel wird erläutert, wie ein Stapel gedruckt, unterbrochen, neu gestartet, abgebrochen und wiederholt wird.

Sie können Format-, Stapel- und Grafikdaten von einem Rechner an den Drucker senden. Wenn der Drucker die Daten empfängt, beginnt er automatisch mit dem Drucken. Im Paket-Referenzhandbuch finden Sie Informationen zum Erstellen, Speichern und Herunterladen der Daten, die zum Drucken von Stapeln notwendig sind.

Bevor Sie mit dem Drucken beginnen, vergewissern Sie sich, daß der Drucker angeschlossen und bereit ist, Daten zu empfangen.

Ihr Drucker ist bereit, Stapel zu empfangen und zu drucken, wenn folgendes angezeigt wird:

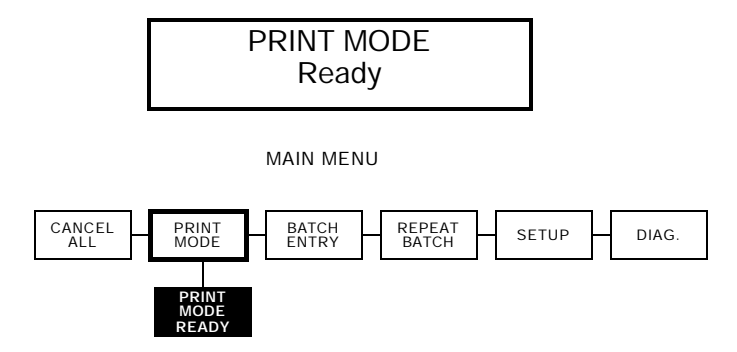

Das Drucken beginnt, sobald Sie die Format- und Stapeldaten vom Rechner heruntergeladen haben. Falls sich Offline-Stapel in der Druckwarteschlange befinden, werden die Offline-Stapel gedruckt, nachdem die heruntergeladenen Stapel gedruckt wurden.

#### Unterbrechen eines Stapels

Sie können das Drucken unterbrechen, indem Sie Escape drücken. Sie können einen Stapel unterbrechen, um folgende Einstellungen vorzunehmen:

- Einlegen einer neuen Materialrolle oder eines Farbbands. Siehe Kapitel 3, "Material einlegen".
- Einstellen der Materialposition oder des Kontrasts unter Verwendung des Einrichtungsmenüs. Siehe Kapitel 4, "Materialoptionen einstellen", oder Kapitel 6, "Kontrast einstellen".

Wenn Sie Pause drücken, wird folgendes angezeigt:

PAUSE MENU ← Print Mode → Sie können

- Enter drücken, um mit dem Drucken fortzufahren.
- < oder > drücken, um die Pausenmenüoptionen anzuzeigen.

PAUSE MENU

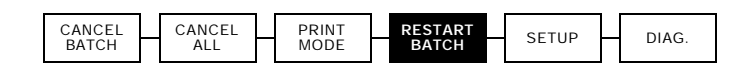

Das folgende Diagramm stellt die Pausenmenüoptionen dar.

#### Stapel neu starten

Sie können einen Stapel, der pausiert wurde, von Anfang an neu drucken (wobei die Originalmenge verwendet wird).

1. Wenn Sie Pause drücken, wird folgendes angezeigt:

|   | PAUSE MENU |               |
|---|------------|---------------|
| ÷ | Print Mode | $\rightarrow$ |

**2.** Drücken Sie ), bis folgendes angezeigt wird:

**3.** Drücken Sie Enter. Der Stapel wird von Anfang an neu gedruckt.

#### Pausierten Stapel abbrechen

Sie können einen pausierten Stapel abbrechen, ein Format, eine Grafik oder eine Schriftart im Speicher löschen oder alle Stapel, die auf das Drucken warten, abbrechen.

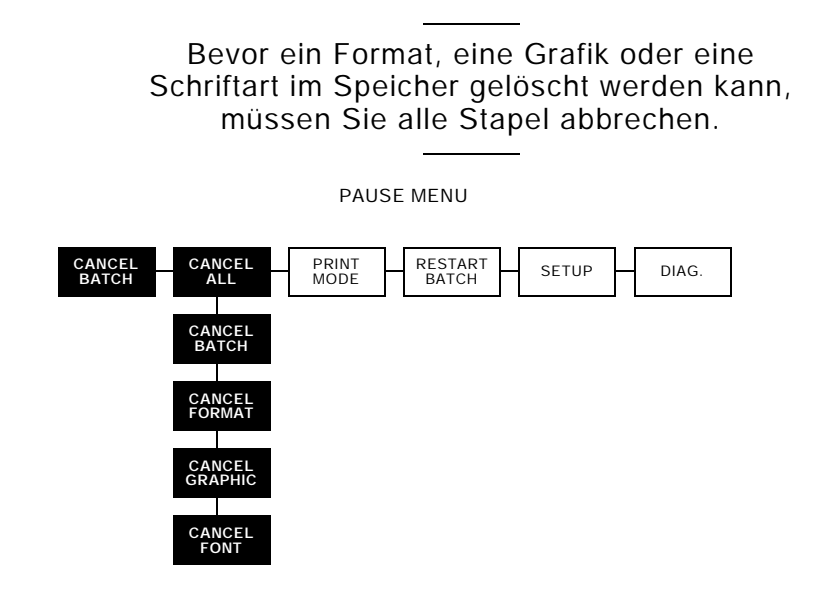

1. Drücken Sie Pause, um das Drucken zu unterbrechen. Folgendes wird angezeigt:

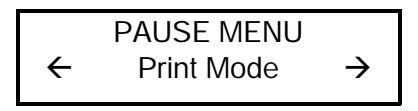

- Wenn Sie nur den pausierten Stapel abbrechen wollen, überspringen Sie Schritt 3.
- Wenn Sie alle Stapel abbrechen wollen, überspringen Sie Schritt 2.

Um nur den pausierten Stapel abzubrechen, drücken Sie 
 oder >, bis folgendes angezeigt wird:

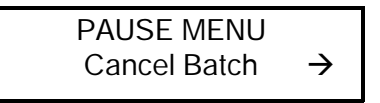

Drücken Sie dann Enter. Der Stapel wird gelöscht, und der Drucker druckt alle verbleibenden Stapel.

 Um alle Stapel abzubrechen (einschließlich des pausierten Stapels), drücken Sie < oder >, bis folgendes angezeigt wird:

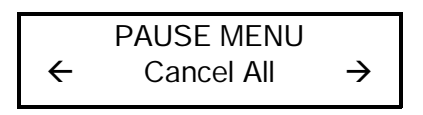

Drücken Sie Enter). Folgendes wird angezeigt:

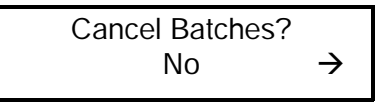

- 4. Sie können
  - beenden, ohne Stapel abzubrechen. Drücken Sie Escape oder

 >, um No anzuzeigen, und drücken Sie dann Enter. Der Drucker kehrt zum Pausenmenü zurück. Drücken Sie <</li>
 oder >, um eine andere Funktion im Pausenmenü auszuwählen oder zum Druckmodus zurückzukehren und alle Stapel zu drucken.

 alle Stapel in der Druckwarteschlange abbrechen. Drücken Sie >, um Yes anzuzeigen, drücken Sie dann Enter. Folgendes wird angezeigt:

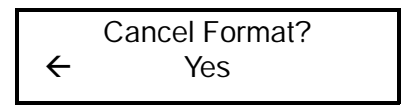

Drücken Sie < oder >, drücken Sie dann (Enter). Folgendes wird angezeigt:

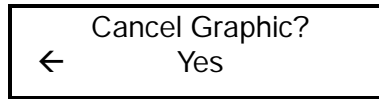

Drücken Sie > oder <, drücken Sie dann (Enter). Folgendes wird angezeigt:

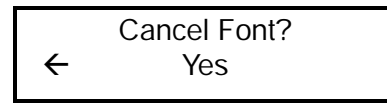

Drücken Sie > oder <, drücken Sie dann (Enter). Folgendes wird angezeigt:

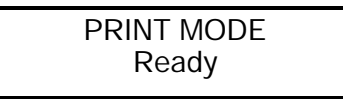

Wenn Sie "Yes" auswählen, löschen diese Eingabeaufforderungen **ALLE** Formate, Grafiken bzw. Schriftarten im Drucker.

#### Stapel wiederholen

Bevor Sie mit dem Drucken eines neuen Stapels beginnen, können Sie den letzten Stapel erneut drucken. Es kann sich dabei um den Stapel handeln, der zuletzt vollständig gedruckt wurde, oder um einen Stapel, den Sie nach Beginn des Druckens abgebrochen haben.

MAIN MENU

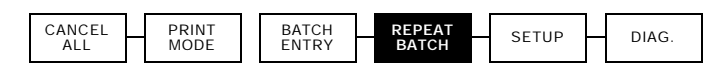

 Drücken Sie im Hauptmenü > oder <, bis folgendes angezeigt wird:

|   | MAIN MENU    |               |
|---|--------------|---------------|
| ← | Repeat Batch | $\rightarrow$ |

2. Drücken Sie Enter). Folgendes wird angezeigt:

Printing xxxx of xxxx

Die Zahl nimmt zu, bis der gesamte Stapel gedruckt wurde. Ist der Stapel abgeschlossen, wird folgende Meldung angezeigt:

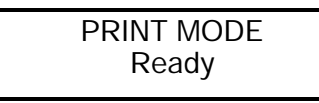

### Offline-Drucken

In diesem Abschnitt wird erläutert, wie Ihr Drucker auf das Offline-Drucken vorbereitet wird, wie die Dateneingabetasten verwendet und wie Daten eingegeben werden. Offline-Drucken bedeutet, daß Stapeldaten von der Tastatur aus eingegeben und Stapel gedruckt werden. Es gibt drei Standardformate, die im Drucker enthalten Sind. Siehe Paket-Referenzhandbuch, dort finden Sie weitere Informationen.

#### Dateneingabetasten verwenden

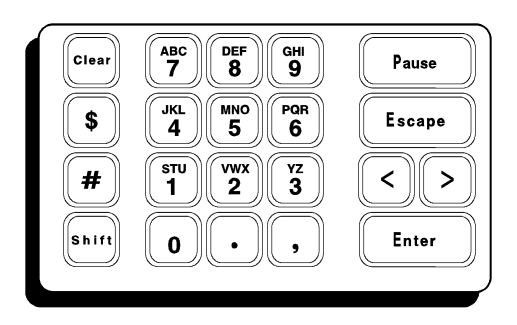

Die 21-Tasten-Tastatur enthält Dateneingabetasten. Diese Dateneingabetasten ermöglichen die Eingabe alphanumerischer Daten oder Symbole offline.

#### Tastatur mit Dateneingabetasten

Sie können Zahlen, Buchstaben und eine Reihe von Symbolen (einschließlich Satzzeichen und internationale Zeichen) eingeben. Internationale Zeichen sind verfügbar, indem Sie Pause und die Codenummern drücken. Siehe hierzu Anhang B.

Sie können jederzeit zwischen Buchstaben- und Zahlenmodus hin- und herschalten, indem Sie die Umschalttaste drücken.

#### Zahlen eingeben

Um Zahlen einzugeben, müssen Sie sich im numerischen Modus befinden. Falls in der oberen rechten Ecke der Druckeranzeige ein Rautenzeichen erscheint, drücken Sie Em, um es zu entfernen. Falls in der oberen rechten Ecke kein Rautenzeichen erscheint, können Sie Zahlen eingeben.

Um numerische Daten einzugeben, drücken Sie die alphanumerische Taste, die die gewünschte Zahl anzeigt. Der Bildschirm zeigt die Zahl an, und der Cursor bewegt sich zur nächsten Position im Feld. So geben Sie auch Punkt (.), Komma (,), Dollarzeichen (\$) oder Pfundzeichen (#) ein.

> Sie können jederzeit auf Buchstabenmodus umschalten, indem Sie en drücken. Jedes Mal, wenn Sie diese Taste drücken, schaltet das Gerät von einem Modus auf den anderen um.

Es folgt ein Beispiel, wie Sie **\$23.00** eingeben.

- 1. Drücken Sie die Taste \$. Das Symbol \$ wird angezeigt.
- 2. Drücken Sie die Taste 2. Die Zahl 2 wird angezeigt.

- 3. Drücken Sie die Taste 3. Die Zahl 3 wird angezeigt.
- 4. Drücken Sie die Taste . (unter der Taste 2). Das Symbol . wird angezeigt.
- 5. Drücken Sie die Taste 0 zweimal. Die Ziffern 00 werden angezeigt.
- 6. Drücken Sie Enter, wenn Sie alle Daten für das Feld eingegeben haben.

#### Buchstaben eingeben

Um Buchstabendaten einzugeben, drücken Sie die Umschalttaste, um auf den Buchstabenmodus umzuschalten. Ein Rautensymbol wird in der oberen rechten Ecke des Druckerbildschirms wie folgt angezeigt:

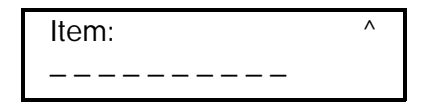

Ist der Buchstabenmodus aktiviert, drücken Sie die alphanumerische Taste, die den gewünschten Buchstaben anzeigt. Der erste Buchstabe, der der Taste zugewiesen ist, wird im Feld angezeigt. Jedes Mal, wenn Sie dieselbe Taste drücken, wird der nächste zugewiesene Buchstabe angezeigt. Einer alphanumerischen Taste können bis zu sechs Buchstaben zugewiesen sein, drei als Groß- und drei als Kleinbuchstaben. Wird der gewünschte Buchstabe angezeigt, drücken Sie die rechte Pfeiltaste, um sich zur nächsten Position im Feld zu bewegen.

Einige Symbolzeichen sind dem Dollarzeichen (\$) und dem Pfundzeichen (#) zugewiesen. Sie schalten jedes Mal zwischen Buchstaben um, wenn Sie dieselbe Taste drücken. Diese Symbole sind (in der zugewiesenen Reihenfolge):

\$ ¢ # ?@&!\_p\^~ Es folgt ein Beispiel, wie das englische Wort "Shirt" eingegeben wird.

Nicht alle Schriftarten unterstützen Kleinbuchstaben. Siehe Anhang B, "Zeichensätze", dort finden Sie weitere Informationen zu den Zeichensätzen.

- 1. Drücken Sie 📾, um auf Buchstabenmodus umzuschalten.
- 2. Drücken Sie die Taste 1 einmal. Der Buchstabe S wird als Großbuchstabe angezeigt.
- **3.** Drücken Sie die rechte Pfeiltaste, um den Cursor zur nächsten Position auf dem Bildschirm zu bewegen.
- Drücken Sie die Taste 9 fünfmal. Der Buchstabe h wird als Kleinbuchstabe angezeigt.
- 5. Drücken Sie die rechte Pfeiltaste, um den Cursor zur nächsten Position auf dem Bildschirm zu bewegen.
- 6. Drücken Sie die Taste 9 sechsmal. Der Buchstabe i wird als Kleinbuchstabe angezeigt.
- 7. Drücken Sie die rechte Pfeiltaste, um den Cursor zur nächsten Position auf dem Bildschirm zu bewegen.
- 8. Drücken Sie die Taste 6 sechsmal. Der Buchstabe r wird als Kleinbuchstabe angezeigt.
- **9.** Drücken Sie die rechte Pfeiltaste, um den Cursor zur nächsten Position auf dem Bildschirm zu bewegen.
- **10.** Drücken Sie die Taste **1** fünfmal. Der Buchstabe **t** wird als Kleinbuchstabe angezeigt.
- 11. Drücken Sie Enter, wenn Sie alle Daten für das Feld eingegeben haben.

Weitere Informationen über das Eingeben von Zeichen finden Sie in Anhang B.
## Symbole eingeben

Sie können Zeichencodes verwenden, um Symbole einzugeben. Eine Liste der Symbole und ihre entsprechenden Zeichencodes finden Sie in Anhang B.

Um einen Zeichencode einzugeben:

- 1. Drücken Sie Pause.
- Verwenden Sie die Dateneingabetasten, um den dreistelligen Zeichencode einzugeben. Geben Sie z.B. 179 f
  ür ¥ ein.
- 3. Drücken Sie Enter.

### Strichcode 128 verwenden

Sie können die Funktionscodes 1 - 4 für Code 128-Strichcodes eingeben. Diese Codes funktionieren nur als Code 128-Daten. Sie werden nicht gedruckt, wenn Sie sie an anderer Stelle als Daten eingeben. Sie finden den gewünschten Funktionscode in der Code 128-Tabelle in Anhang B.

Um einen Funktionscode einzugeben:

- 1. Drücken Sie Pause.
- 2. Verwenden Sie die Dateneingabetasten, um den gewünschten Funktionscode einzugeben.
- 3. Drücken Sie Enter.

#### Informationen zur Umschalttaste

Wenn Sie die Umschalttaste auf der Druckertastatur verwenden, wird ein Rautensymbol in der oberen rechten Ecke der Druckeranzeige angezeigt. Das bedeutet, daß Sie sich im Zeichenmodus befinden.

#### Daten eingeben und ändern

Wenn Sie Daten eingeben müssen, zeigt der Bildschirm eine Eingabeaufforderung mit einer Unterstreichung für jedes einzugebende Zeichen an.

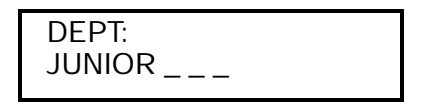

Dieser Bildschirm zeigt z.B.an, daß Sie bis zu drei Zeichen eingeben können, bevor Sie Enter drücken. Wenn Sie mehr als drei Zeichen eingeben möchten, akzeptiert der Drucker die Daten nicht. Ihre Eingabe wird erst dann akzeptiert, wenn Sie Enter drücken.

Einige Felder erfordern spezifisch numerische oder alphabetische Daten. Wenn Sie in einem alphabetischen Feld numerische Daten oder in einem numerischen Feld alphabetische Daten eingeben wollen, akzeptiert der Drucker die Daten nicht. Geben Sie die korrekten Daten ein, und drücken Sie <u>Enter</u>.

Um Daten zu ändern:

- verwenden Sie <), um einige Positionen zurückzugehen, geben Sie die neuen Daten über die alten Daten ein, und drücken Sie Enter, oder
- drücken Sie em, um alle Daten zu löschen, geben Sie dann die korrekten Daten erneut ein, und drücken Sie Enter.

Wenn Sie Daten falsch eingeben, zeigt der Drucker eine Meldung an. Es folgt eine Liste der Zustände, die einen Fehler verursachen, und Angaben zur Behebung. Manchmal kann ein Dateneingabeproblem eine Kombination dieser Zustände darstellen.

| Problem                                                                               | Aktion                                                                                                    |
|---------------------------------------------------------------------------------------|----------------------------------------------------------------------------------------------------|
| Die von Ihnen eingegebenen<br>Daten werden nicht akzeptiert.                          | Beziehen Sie sich auf Ihre<br>Formatdefinition der akzeptablen<br>Zeichen für dieses Feld. Einige<br>Felder akzeptieren nur<br>Buchstaben, andere nur Zahlen.<br>Einige akzeptieren nur einen<br>bestimmten Zahlen- oder<br>Buchstabenbereich. |
| Ihre Daten wurden nicht<br>akzeptiert. Es werden immer noch<br>Leerzeichen angezeigt. | Für alle dargestellten<br>Unterstreichungen müssen in<br>diesem Feld Daten eingegeben<br>werden. Geben Sie die korrekten<br>Daten ein und drücken Sie Enter.                                                                                   |
| Sie haben eine falsche Prüfziffer<br>eingegeben.                                      | Die Daten- und Prüfziffern müssen<br>eine korrekte Kombination<br>darstellen. Geben Sie die<br>korrekten Daten ein und drücken<br>Sie Enter.                                                                                                   |
| Sie haben versucht, ein<br>erforderliches Feld zu<br>überspringen.                    | In dieses Feld müssen Daten<br>eingegeben werden, bevor Sie<br>zum nächsten Feldübergehen.<br>Geben Sie die Daten ein und<br>drücken Sie Enter.                                                                                                |

#### Dateneingabetypen

Es folgen Beispiele für Eingabeaufforderungen, die bei der Eingabe von Daten angezeigt werden können.

Allgemeine Daten eingeben

Wenn Sie eine Eingabeaufforderung ähnlich der folgenden sehen, können Sie für jedes Leerzeichen ein Zeichen eingeben.

Preis eingeben

Bei der Dateneingabe umfaßt die Preiseingabeaufforderung die Preissymbole (außer, Sie haben **None** als Währungszeichen ausgewählt). Ihre Preiseingabeaufforderung kann folgendermaßen aussehen:

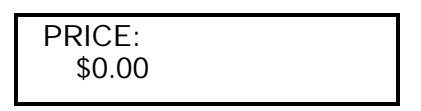

...Sie kann auch so aussehen:

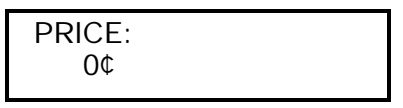

Der Unterschied zwischen diesen Eingabeaufforderungen besteht im Symbol, das für das Drucken von Summen unter \$1.00 verwendet wird. Sie können das Cent-Zeichen für das Drucken von Summen unter \$1.00 auswählen, indem Sie die Standardwertfunktion verwenden. Dieselbe Option ist für andere Währungen verfügbar. Siehe Kapitel 7, "Standardwerte einstellen".

Folgendes kann eingegeben und gedruckt werden: Cent-Summen, Dollar- und Cent-Summen oder Einheitspreise. Z.B.: 3¢, 2/59¢, \$.59, 3/\$1.00 oder \$15.98.

Eingabe von "2-für"-Preisdaten

Sie können jedes Preisfeld als "2-für"-Preisschema ausfüllen. Wenn Sie Daten für ein Preisfeld offline eingeben (am Drucker), verwenden Sie die Taste #, um die 2 und die Preisdaten bei einem "2-für"-Preis zu trennen. Um zum Beispiel den Preis "Zwei für \$5.00" einzugeben, geben Sie **2#500** ein. Wenn Sie Feldoption 42 verwenden, um das Feld online als Preisfeld zu formatieren, geben Sie die Menge, einen Schrägstrich und die Preisdaten ein. Um z.B. den Preis "Zwei für \$5.00" einzugeben, geben Sie **2/500** ein. Eingabeaufforderungen mit fixierten Zeichen

Wenn ein Feld über fixierte Zeichen verfügt, werden sie als Teil der Dateneingabeaufforderung angezeigt. Die fixierten Daten bleiben dieselben und werden auf jedem Etikett gedruckt, das dieses Format verwendet. Nur die Daten, die Sie eingeben, können geändert werden. Im folgenden Beispiel sind die ersten sechs Stellen fixierte Zeichen.

| UPCA Barcode: |  |
|---------------|--|
| 004156        |  |

Das gedruckte Feld enthält sowohl die fixierten Daten als auch die eingegebenen Daten.

## Stapel eingeben

Mittels der Stapeleingabe können Sie eingeben, daß die Daten als Materialstapel gedruckt werden. Sie können bis zu 3 Stapel eingeben, bevor gedruckt wird.

- 1. Drücken Sie Escape, bis das Hauptmenü angezeigt wird.
- **2.** Drücken Sie  $\triangleleft$  oder  $\triangleright$ , bis folgendes angezeigt wird:

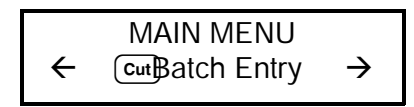

- 3. Drücken Sie Enter.
- Drücken Sie < oder >, bis der gewünschte Formattyp angezeigt wird, drücken Sie dann Enter). Das letzte verwendete Format wird angezeigt, z.B.:

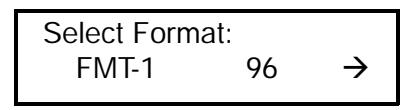

5. Drücken Sie < oder ≥, bis der Name des gewünschten Formats angezeigt wird, drücken Sie dann Enter.

6. Wurde dieses Format seit dem Einschalten des Druckers verwendet (und Sie haben in der Zwischenzeit kein anderes Format benutzt), wird folgendes angezeigt:

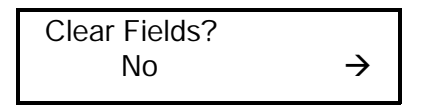

- Drücken Sie Enter, um die alten Daten aufrechtzuerhalten. Jedes Feld wird mit den vorherigen Daten angezeigt. Sie können Enter drücken, um die Daten zu akzeptieren, oder sie ändern und Enter drücken.
- Drücken Sie > und dann Enter, um die alten Daten zu löschen. Jedes Feld erscheint mit Leerzeichen (Unterstreichungen). Sie müssen für jedes Feld neue Daten eingeben.
- Die erste Eingabeaufforderung f
  ür das Format wird angezeigt. Geben Sie Daten ein, und dr
  ücken Sie f
  ür jede Eingabeaufforderung Enter.
- 8. Nachdem Sie für alle Felder Daten eingegeben haben, wird folgendes angezeigt:

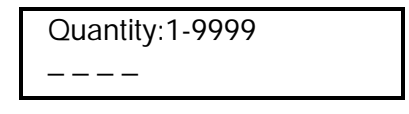

 Geben Sie die Anzahl der Etiketten ein, die Sie in diesem Stapel drucken möchten, und drücken Sie Enter. Folgendes wird angezeigt:

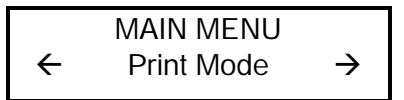

10. Drücken Sie Enter.

PRINT MODE nnnn of nnnn Die erste Anzahl **nnnn** zählt die Etiketten während des Druckens. Die zweite Anzahl **nnnn** teilt Ihnen mit, wieviele Etiketten der Stapel hat.

Nachdem alle Stapel gedruckt wurden, wird folgendes angezeigt:

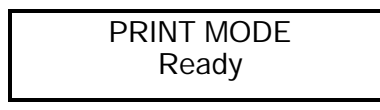

#### Standardformate verwenden

Der Drucker 9403 wird mit drei Standardformaten geliefert. Es folgen Beispiele der Standardformate mit Beispieldaten. Diese Formate können durch Verwendung verschiedener Stapeldaten geändert werden.

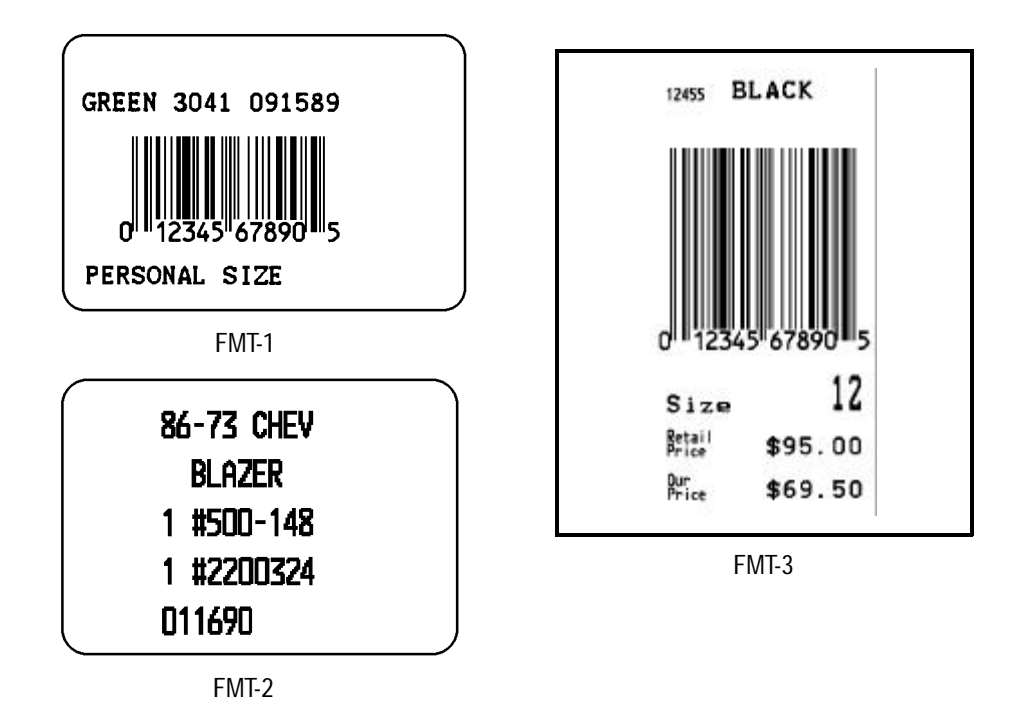

Um die Standardformate zu verwenden:

1. Drücken Sie im Hauptmenü ≤ oder ≥, bis folgendes angezeigt wird:

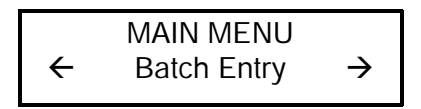

2. Drücken Sie Enter. Drücken Sie < oder >> , bis das Format angezeigt wird, das Sie verwenden möchten.

Die Standardformate sind:

Fmt - 1 96 Fmt - 2 97 Fmt - 3 98

**3.** Drücken Sie Enter. Folgen Sie den Bildschirmanweisungen zum Drucken der Etikettenstapel.

Alle anderen Formate, die Sie herunterladen, verbleiben in der Stapeleingabe, bis Sie den Drucker abschalten. Die Standardformate werden gespeichert, wenn Sie den Drucker abschalten. Stapeldaten hingegen müssen neu eingegeben werden.

## REINIGUNG

In diesem Kapitel wird besprochen, wie der Druckkopf und die Walzenrolle gereinigt werden.

#### VORSICHT

Verwenden Sie zur Reinigung des Druckers keine scharfen Gegenstände, die den Drucker beschädigen und das Verfallen Ihrer Garantie nach sich ziehen könnten.

## Reinigung des Druckkopfes und der Walzenrolle

Das Ausmaß und die Häufigkeit, mit der Sie drucken, bestimmen, wie oft Sie den Drucker reinigen müssen.

Sie müssen den Druckkopf und die Walzenrollen reinigen:

- wenn sich Rückstände im Materialweg angesammelt haben
- täglich, wenn Ihr Drucker in einer übermäßig schmutzigen, heißen oder feuchten Umgebung betrieben wird
- wenn Sie wie folgt Leerstellen im Druck sehen:

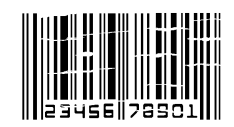

Um den Drucker zu reinigen:

- 1. Schalten Sie den Drucker ab.
- 2. Trennen Sie das Kabel vom Netz.
- 3. Entfernen Sie die Abdeckung.
- **4.** Drehen Sie den Druckkopfhebel gegen den Uhrzeigersinn, um den Druckkopf zu öffnen.

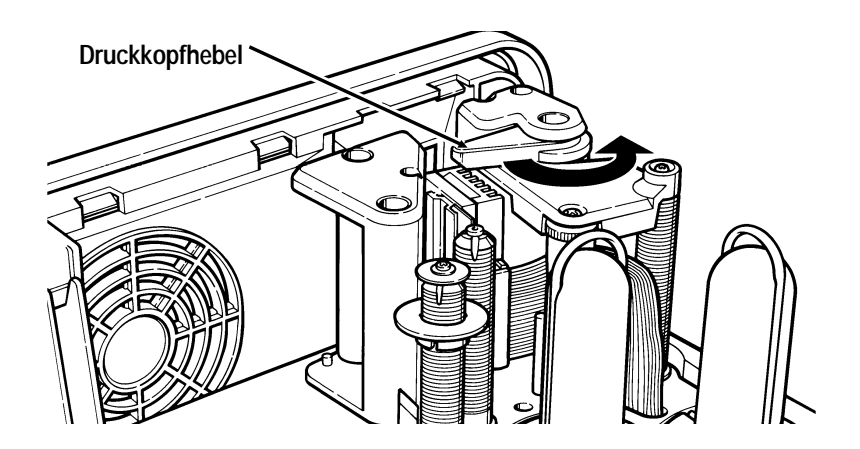

- 5. Spulen Sie das Material zurück auf die Materialrolle.
- 6. Entfernen Sie das Farbband, falls eines eingelegt ist. Siehe Kapitel 2, "Band einlegen".
- 7. Befeuchten Sie ein Wattestäbchen mit Isopropylalkohol.

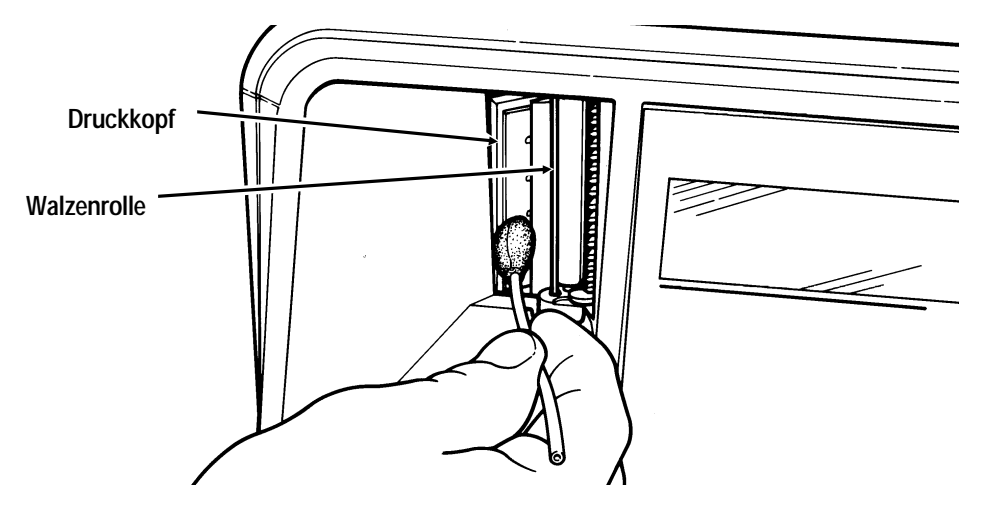

- 8. Reiben Sie mit dem Wattestäbchen über den Druckkopf, um jegliche Rückstände zu entfernen.
- 9. Reinigen Sie die Walzenrolle mit einem trockenen Tuch oder einer kleinen Bürste. Wenn sich auf der Walzenrolle jedoch Kleberückstände befinden, befeuchten Sie ein Wattestäbchen mit Isopropylalkohol. Drehen Sie die Walzenrolle mit den Fingern und reinigen Sie sie mit dem Wattestäbchen oder einem trockenen Tuch. Vergewissern Sie sich, daß die Walzenrolle rundum sauber ist.
- 10. Legen Sie die Materialrolle und ggf. das Farbband wieder ein.
- **11.** Drehen Sie den Druckkopfhebel im Uhrzeigersinn, um den Druckkopf zu schließen.
- 12. Schalten Sie den Drucker ein.

Hat sich die Druckqualität nicht verbessert, wenden Sie sich an die Technische Unterstützung.

## DIAGNOSE

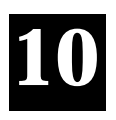

In diesem Kapitel wird erläutert, wie einfache Diagnosefunktionen wie z.B. das Überprüfen der Softwareversion und der Sensormarkierungsqualität sowie das Drucken eines Muster- oder Testetiketts durchgeführt werden. Diese Informationen sind notwendig, wenn Sie den Technischen Kundendienst.

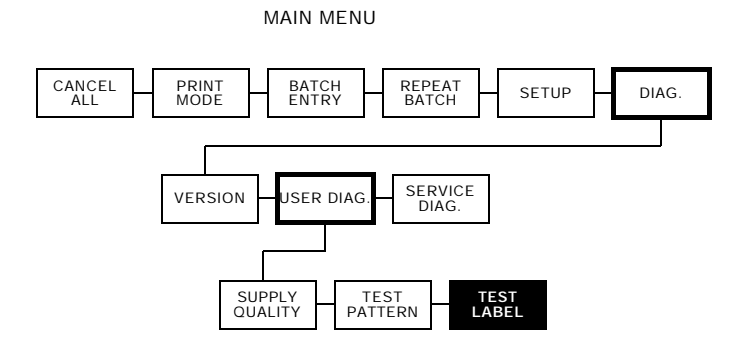

## Ab Werk eingestelltes Kennwort

Sie benötigen ein Kennwort, um auf die Diagnosefunktionen zugreifen zu können.

Das permanente, ab Werk eingestellte Kennwort ist:

Pause

Pause

Pause

Enter

## Überprüfen der Softwareversion

1. Drücken Sie im Hauptmenü 🕞 bis folgendes angezeigt wird:

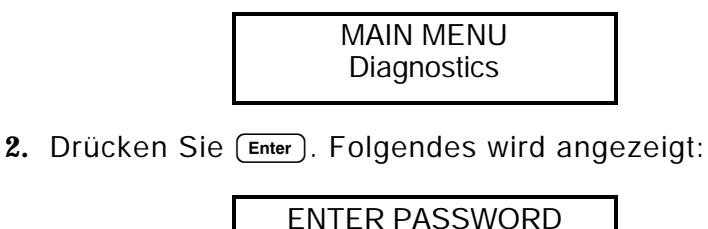

Geben Sie Ihr Kennwort ein. Drücken Sie Enter.

3. Drücken Sie im Diagnosemenü <>>der >> bis folgendes angezeigt wird:

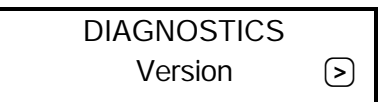

Drücken Sie Enlendes wird angezeigt:

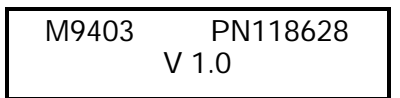

- Die erste Zeile listet die Druckermodellnummer (M9403) und die Drucker-ROM-Bestellnummer auf.
- Die zweite Zeile stellt die Softwareversion des Druckers dar.

## Testmuster drucken

1. Drücken Sie im Diagnosemenü 🕞 bis folgendes angezeigt wird:

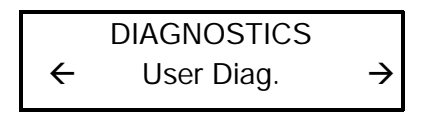

2. Drücken Sie EnferOlgendes wird angezeigt:

USER DIAG Supply Quantity  $\rightarrow$ 

3. Drücken Sie 🕞 bis folgendes angezeigt wird:

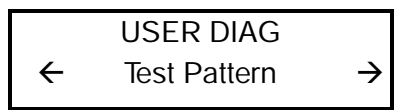

4. Drücken Sie Enlerolgendes wird angezeigt:

5. Drücken Sie Enlerolgendes wird angezeigt:

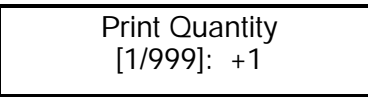

6. Drücken Sie Inder Dum die Anzahl der Testmuster anzugeben, die

Sie drucken möchten. Drücken Sie (Enter

Das Testmuster sieht ungefähr

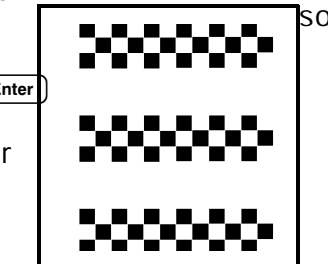

so aus:

## Testetikett drucken

Siehe "Drucken eines Testetiketts" in Kapitel 2, dort finden Sie weitere Informationen. Wenn Sie den Technischen Kundendienst anrufen müssen, drucken Sie zuvor ein Testetikett.

1. Drücken Sie im Diagnosemenü 🕞 bis folgendes angezeigt wird:

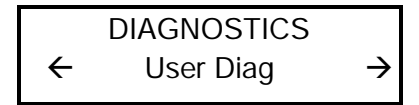

2. Drücken Sie Eund <oder > bis folgendes angezeigt wird:

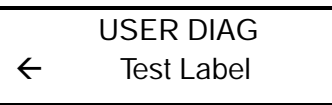

3. Drücken Sie Enferolgendes wird angezeigt:

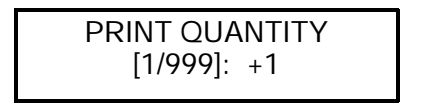

 4. Wählen Sie die Anzahl der Etiketten, die Sie drucken möchten, unter Verwendung von
 ⊲oder > Drücken Sie (Enter)

Das Testetikett sollte ungefähr so aussehen:

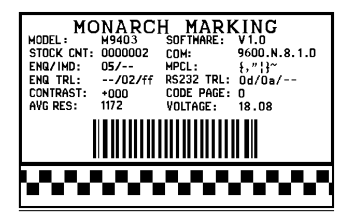

Das Testetikett zeigt an:

- Druckermodellnummer
- Softwareversionnummer
- Anzahl der Zoll an Material, die bis dahin gedruckt wurden
- User COM-Porteinstellungen
- ein Testmuster.

Diese Informationen helfen dem Technischen Kundendienst, die Ursache des Problems zu finden. Siehe Paket-Referenzhandbuch, dort finden Sie weitere Informationen über das Testetikett.

## Sensormarkierungsqualität überprüfen

Der Drucker speichert ständig Daten der letzten 16 gedruckten Materialien. Dadurch wird die Qualität der Sensormarkierungen auf dem Material überprüft.

Drucken Sie einen Material- oder Testetikettstapel aus.

Um die Sensormarkierungsqualität zu überprüfen:

Drücken Sie im Diagnosemenü () der ) bis folgendes angezeigt wird:

| DIAGNOSTICS |  |
|-------------|--|
| User Diag   |  |

1. Drücken Sie Enter. Drücken Sie I bis folgendes angezeigt wird:

| USER DIAG      |             |
|----------------|-------------|
| Supply Quality | <b>&gt;</b> |

2. Drücken Sie Enter. Falls Sie keine Etiketten gedruckt haben, wird eine Meldung "No data" angezeigt.

Wenn Sie seit Einschalten des Druckers Etiketten gedruckt haben, wird folgendes angezeigt:

| Len  | Min | Max | OK |  |
|------|-----|-----|----|--|
| 0290 | 036 | 188 | Y  |  |

Die Len-Auflistung ist die Länge des Materials in Punkten. Die anderen Informationen beschreiben das Ablesen der Sensormarkierung auf dem Material.

Drücken Sie ) um die anderen Ablesewerte anzuzeigen. Der Drucker speichert die Ablesewerte der letzten 16 gedruckten Etiketten.

## Kundendienstdiagnose

Auf das Kundendienstdiagnosemenü können nur Monarch-Kundendiensttechniker zugreifen, da es ein separates Kennwort erfordert. Rufen Sie den Technischen Kundendienst an, wenn Sie Probleme haben.

## Technische Unterstützung anrufen

Bevor Sie die Technische Unterstützung anrufen, drucken Sie ein Testetikett aus.

## FEHLERSUCHE UND -BEHEBUNG

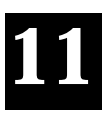

Dieses Kapitel liefert Erläuterungen der Fehlermeldungen, die Sie während der Verwendung des Druckers 9403 möglicherweise erhalten. Die Fehler sind nach dem Typ und in der Reihenfolge von 001 bis 765 aufgelistet, gefolgt von den nicht numerierten Fehlern.

Wenn Sie Probleme beim Einlegen von Material oder bei der Wartung haben, schlagen Sie bitte im Kapitel 3, "Material einlegen" oder Kapitel 9, "Reinigung" nach. Falls ein Problem auftritt, das nicht behoben werden kann, wenden Sie sich an den Technischen Kundendienst.

> Um einen Fehler zu löschen, drücken Sie Enter). Ist das Problem weiterhin vorhanden, löschen Sie den Speicher des Druckers, indem Sie den Drucker abschalten. Warten Sie fünf Sekunden, und schalten Sie den Drucker wieder ein. Falls das Löschen des Druckerspeichers das Problem nicht behebt, wenden Sie sich an den Technischen Kundendienst.

## Starten und Drucken

| Problem                                                  | Aktion                                                                                                    |
|----------------------------------------------------------|----------------------------------------------------------------------------------------------------|
| Fehlermeldung<br>erscheint während<br>des Startens.      | Schalten Sie den Strom ab. Warten Sie fünf<br>Sekunden, schalten Sie das Gerät dann wieder<br>ein. Falls wieder eine Fehlermeldung angezeigt<br>wird, wenden Sie sichan den Technischen<br>Kundendiest.           |
| Führt Material<br>kontinuierlich zu,<br>ohne zu drucken. | Schalten Sie den Strom ab. Überprüfen Sie die<br>Materialzuführung, um sicherzustellen, daß das<br>Material durch den Materialsensor geht und die<br>Materialführungen den oberen Rand des<br>Materials berühren. |
|                                                          | Stellen Sie sicher, daß die Materialrolle Korrekt eingelegt ist.                                                                                                    |
| Gedruckte Daten<br>werden falsch<br>ausgerichtet.        | Stellen Sie die Druckposition Randposition oder die Materialposition entsprechend ein.                                                                                                    |
| Druckt nicht.                                            | Wechseln Sie das Material aus.                                                                                                    |
|                                                          | Wechseln Sie das Farbband aus.                                                                                                    |
|                                                          | Schicken Sie ein korrigiertes Format online.                                                                                                    |
| Teilweise gedruckte                                      | Wechseln Sie das Farbband aus.                                                                                                    |
| Daten.                                                   | Schicken Sie ein korrigiertes Format online.                                                                                                    |
| Druckt Schatten oder verschmiert.                        | Reinigen Sie den Druckkopf.                                                                                                    |
|                                                          | Wechseln Sie das Material aus.                                                                                                    |
|                                                          | Legen Sie das Farbband neu ein.                                                                                                    |
| Komprimierter oder                                       | Reinigen Sie den Druckkopf und die                                                                                                    |
| verzerrter Druck.                                        | Walzenrolle.                                                                                                    |
| Zu heller Druck.                                         | Wechseln Sie das Material aus.                                                                                                    |
|                                                          | Stellen Sie den Kontrast ein.                                                                                                    |
|                                                          | Legen Sie das Farbband neu ein.                                                                                                    |
| Zu starker Druck.                                        | Reinigen Sie den Druckkopf.                                                                                                    |
|                                                          | Wechseln Sie das Material aus.                                                                                                    |
|                                                          | Stellen Sie den Kontrast ein.                                                                                                    |
|                                                          | Legen Sie das Farbband neu ein.                                                                                                    |

| Problem                           | Aktion                                          |
|-----------------------------------|-------------------------------------------------|
| Druck hat Lücken.                 | Reinigen Sie den Druckkopf.                     |
|                                   | Falscher Materialtyp. Wechseln Sie das          |
|                                   | Material aus.                                   |
|                                   | Farbband falsch eingelegt. Legen Sie das        |
|                                   | Farbband neu ein.                               |
|                                   | Rufen Sie den Technischen Kundendienst zur      |
|                                   | Druckereinstellung an.                          |
| "Check                            | Legen Sie ein neues Farbband ein.               |
| ribbon"-Meldung wird              |                                                 |
| angezeigt.                        |                                                 |
|                                   | Legen Sie das Farbband neu ein.                 |
| "Out of                           | Ersetzen Sie die Materialrolle. Achten Sie      |
| Paper"-Meldung wird<br>angezeigt. | darauf, daß das Material korrekt eingelegt ist. |

## Datenfehler

Die Fehler 001 bis 405 und 429 bis 435 sind Datenfehler. Diese Fehler zeigen an, daß inkorrekte Daten an den Drucker gegeben wurden, die dieser ignoriert. Ihr Systemverwalter sollte das Paket korrigieren und es dann nochmals an den Drucker senden.

| Fehler | Beschreibung/Aktion                                                                  |
|--------|--------------------------------------------------------------------------------------|
| 001    | Format-ID-Nummer muß zwischen 1 und 999 liegen.                                      |
| 002    | Name muß bis zu <b>8</b> Zeichen zwischen<br>Anführungszeichen sein.                 |
| 003    | Aktion muß A (Hinzufügen) oder C (Löschen) sein.                                     |
| 004    | Materiallänge ist ungültig.                                                          |
| 005    | Materialbreite ist ungültig.                                                         |
| 006    | Speichereinrichtung muß R (flüchtiger RAM) sein.                                     |
| 007    | Maßeinheit muß E (Englisch), M (Metrisch)<br>oder G (Punkte) sein.                   |
| 010    | Feld-ID-Nummer liegt außerhalb 0 bis 999.                                            |
| 011    | Feldlänge überschreitet 2710.                                                        |
| 012    | Zeilen-Feldposition ist größer als maximales<br>Etikettenformat.                     |
| 013    | Spalten-Feldposition ist größer als maximales<br>Etikettenformat.                    |
| 014    | Schriftart-Auswahl ist ungültig.                                                     |
| 015    | Zeichenrotation muß 0 (0 Grad), 1 (90 Grad),<br>2 (180 Grad) oder 3 (270 Grad) sein. |
| 016    | Feldrotation muß 0 (0 Grad), 1 (90 Grad), 2 (180 Grad) oder 3 (270 Grad) sein.       |

| 017 | Feldeinschränkung muß V (variabel) oder F (fest) sein.                                                                          |
|-----|----------------------------------------------------------------------------------------------------|
| 018 | Im Feld definierte Codeeinstellung muß 0 (Intern), 1<br>(ANSI), 2 (DOS 437) oder 3 (DOS 850) sein.                              |
| 020 | Vertikale Vergrößerung muß 1 bis 7 sein.                                                                                        |
| 021 | Horizontale Vergrößerung muß 1 bis 7 sein.                                                                                      |
| 022 | Farbe muß B, D, O, R oder W sein.                                                                                               |
| 023 | Zeichenabstand muß 0 bis 99 Punkte sein.                                                                                        |
| 024 | Feldausrichtung muß B (ausgeglichen), C (zentriert),<br>E (Ende), L (links) oder R (rechts) sein.                               |
| 025 | Max. Datenlänge überschritten.                                                                                                  |
| 030 | Strichcodehöhe muß mindestens 20 (Englisch), 51<br>(Metrisch), 40 (Punkte) sein oder liegt nicht in den<br>Materialabmessungen. |
| 031 | Option für Lesbarkeit muß 0, 1, 5, 6, 7 oder 8 sein.                                                                            |
| 032 | Strichcodeart ist ungültig.                                                                                                    |
| 033 | Strichcodedichte ist ungültig.                                                                                                  |
| 040 | Linienstärke muß 0 bis 99 Punkte sein.                                                                                          |
| 041 | Linienausrichtung muß 0, 90, 180 oder 270 sein.                                                                                 |
| 042 | Die Liniensegment- oder Kästchen-Endzeile liegt<br>außerhalb des Druckbereichs.                                                 |
| 043 | Die Liniensegment- oder Kästchen-Endspalte liegt<br>außerhalb des Druckbereichs.                                                |
| 044 | Punktmuster für Linie oder Kästchen muß "" sein.                                                                                |
| 045 | Definierte Linienlänge geht über die maximale Länge<br>hinaus.                                                                  |

- 046 Linienart muß **S** (Segment) oder **V** (Vektor) sein.
- 051 Bildmodus im Grafikkopf muß **0** sein.
- 101 Vom Stapel zugewiesenes Format ist nicht im Speicher.
- 102 Druckqualität liegt außerhalb **0** bis **32000**.
- 104 Stapelmodus muß N (Neu) oder U (Update) sein.
- 105 Stapelseparator muß **0** (Aus) oder **1** (Ein) sein.
- 106 Druckanzahl liegt außerhalb 1 bis 999.
- 107 Schnittanzahl liegt außerhalb **0** bis **999**.
- 108 Mehrfachetikett-Zuführung liegt außerhalb 1 bis 5.
- 109 Reserviert für Schneideinrichtung.
- 200 Optionszahl muß 1, 4, 30, 31, 42, 50, 60 oder 61 sein.
- 201 Exemplarlänge liegt außerhalb **0** bis **2710**.
- 202 Exemplar-Startposition muß 1 bis 2710 sein.
- 203 Ziel-Startposition muß 1 bis 2710 sein.
- 204 Quellenfeld muß 0 bis 999 sein.
- 205 Exemplarart muß 1 (Exemplar nach Regeln) oder 2 (Exemplar vor Regeln) sein.
- 206 Inkrement-/Dekrement-Auswahl muß I (Inkrement) oder D (Dekrement) sein.
- 207 Inkrement-Startposition muß 0 bis 2710 sein.
- 208 Inkrement-Endposition muß 0 bis 2710 sein.
- 209 Der Inkrementwert muß 0 bis 999 sein.

| 210 | Der Sicherheitswert für einen Strichcode PDF417<br>muß 0 bis 8 sein.                         |
|-----|----------------------------------------------------------------------------------------------|
| 211 | Schmaler Elementwert ist kleiner als <b>1</b> oder größer als <b>99</b> .                    |
| 212 | Breiter Elementwert ist kleiner als 1 oder größer als 99.                                    |
| 213 | Abmessung muß 1 bis 30 für eine Spalte oder 3 bis 90 für eine Zeile sein.                    |
| 214 | Abschneidcode muß <b>S</b> (Standard) oder <b>T</b><br>(abgeschnittener Strichcode) sein.    |
| 215 | Aspektcode muß C (Spalten) oder R (Zeilen) sein.                                             |
| 216 | Optionsdefinition muß <b>S</b> (Einstellen) oder <b>T</b> (Vorlage) sein.                    |
| 217 | Eingabegerät muß D (Standard), H (Rechner), K<br>(Tastatur), N (kein) oder S (Scanner) sein. |
| 218 | Pad-Richtung muß L (von links) oder R (von rechts) sein.                                     |
| 219 | Pad-Zeichen liegt außerhalb 0 bis 255.                                                       |
| 220 | Prüfziffer-Einstellung muß <b>G</b> sein, um Prüfziffer zu erzeugen.                         |
| 221 | Primäres oder sekundäres Preisformat liegt außerhalb<br>1 bis 15.                            |
| 222 | Datentyp-Einschränkung liegt außerhalb 1 bis 6.                                              |
| 223 | Option gilt nicht für das Feld.                                                              |
| 224 | Strichcode-Zeichenabstand muß <b>0</b> bis <b>99</b><br>Druckerpunkte sein.                  |
| 251 | Einschaltmodus muß 0 (Online) oder 1 (Offline) sein.                                         |
| 252 | Sprachauswahl muß <b>0</b> (Englisch) sein.                                                  |

| 253 | Stapelseparatorcode muß 0 (Aus) oder 1 (Ein) sein.                                                           |
|-----|----------------------------------------------------------------------------------------------------|
| 254 | Einstellung für Null mit Schrägstrich muß <b>0</b><br>(Standard-Null) oder 1 (Null mit Schrägstrich) sein.   |
| 255 | Etikettenart muß <b>0</b> (schwarz markiert) oder <b>1</b><br>(geschnitten) sein.                            |
| 256 | Farbbandeinstellung muß <b>0</b> (Thermo) oder <b>1</b><br>(Thermotransfer) sein.                            |
| 257 | Vorschubcode muß 0 (Endlos) oder 1 (Einzeldruck) sein.                                                       |
| 258 | Etikettenposition außerhalb des Bereichs.                                                                    |
| 259 | Kontrasteinstellung muß -390 bis 156 Punkte sein.                                                            |
| 260 | Druckeinstellung muß -99 bis 99 Punkte sein.                                                                 |
| 261 | Randeinstellung muß -99 bis 99 Punkte sein.                                                                  |
| 262 | Geschwindigkeitseinstellung ungültig.                                                                        |
| 263 | Primäres Währungssymbol ungültig.                                                                            |
| 264 | Einstellung für sekundäres Symbol muß <b>0</b> (kein) oder <b>1</b><br>(sekundäres Symbol drucken) sein.     |
| 265 | Währungs-Dezimalstellen müssen 0 bis 3 sein.                                                                 |
| 266 | Zeichenkettenlänge in Konfiguration E muß 5<br>(MPCL-Steuerzeichen) oder 7<br>(ENQ/IMD-Befehlszeichen) sein. |
| 267 | Baudrate muß 0 (1200), 1 (2400), 2 (4800), 3 (9600),<br>4 (19,2) oder 5 (38,4) sein.                         |
| 268 | Wortlängen-Einstellung muß 0 (7 Bit) oder 1 (8 Bit) sein.                                                    |
| 269 | Stopbit-Einstellung muß 0 (1 Bit) oder 1 (2 Bit) sein.                                                       |
| 270 | Paritätseinstellung muß 0 (keine), 1 (ungerade) oder<br>2 (gerade) sein.                                     |

| 271 | Flußsteuerung muß 0 (keine), 1 (DTR/DSR), 2 (CTS/RTS) oder 3 (XON/XOFF) sein.                                                                                                    |
|-----|----------------------------------------------------------------------------------------------------|
| 272 | Interne Codeeinstellung muß <b>0</b> (Intern), <b>1</b> (ANSI),<br><b>2</b> (DOS 437) oder <b>3</b> (DOS 850) sein.                                                                       |
| 273 | Schneideinstellung muß -300 bis 300 Punkte sein.                                                                                                    |
| 282 | RS232 End-Zeichenkette ist zu lang. Verwenden Sie<br>höchstens <b>3</b> Zeichen.                                                                                                    |
| 283 | ENQ End-Zeichenkette ist zu lang. Verwenden Sie<br>höchstens 3 Zeichen.                                                                                                    |
| 284 | Der Puffertyp muß T (übertragen), R (empfangen), I<br>(Bild), F (Format, Stapeldaten und Grafiken), D<br>(herunterladbare Schriftarten) oder V<br>(Vektor/skalierbare Schriftarten) sein. |
| 285 | Der Speichergerättyp muß N (nichtflüchtiger RAM) oder R (flüchtiger RAM) sein.                                                                                                    |
| 286 | Die Puffergröße ist ungültig.                                                                                                    |
| 287 | Druckkopfbreite ist ungültig.                                                                                                    |
| 290 | Aktion für Rücklaufkontrolle muß <b>0</b> (deaktivieren) oder <b>1</b><br>(aktivieren) sein.                                                                                              |
| 291 | Überlaufabstand muß <b>50</b> bis <b>200</b> Punkte bzw.<br>Rücklaufabstand muß größer als Überlaufabstand sein.                                                                          |
| 292 | Rücklaufabstand muß 10 bis 200 Punkte sein.                                                                                                    |
| 310 | Nummer des Prüfziffernschemas muß 1 bis 10 sein.                                                                                                    |
| 311 | Modul muß 2 bis 11 sein.                                                                                                    |
| 314 | Prüfziffern-Algorithmus muß <b>D</b> (Summe der Ziffern)<br>oder <b>P</b> (Summe der Produkte) sein.                                                                                      |
| 325 | Duplizierrichtung muß <b>0</b> oder <b>1</b> sein.                                                                                                    |

| 327 | Zeileneinstellung muß 0 bis 999 betragen.                        |
|-----|------------------------------------------------------------------|
| 328 | Duplikatszahl muß <b>0</b> bis <b>999</b> sein.                  |
| 340 | Bitmap-Liniencodierung muß H (Hex) oder R<br>(Ablauflänge) sein. |
| 350 | Schriftartenauswahl muß 1 bis 9999 sein.                         |
| 351 | Schriftarten-Datenlänge muß 68 bis 16384 sein.                   |
| 352 | Nicht genügend Speicher für heruntergeladene<br>Schriftart.      |
| 380 | Auftragsanforderung liegt außerhalb 0 bis 4.                     |
| 400 | Ungültiges Zeichen nach {.                                       |
| 401 | Interner Softwarefehler. Techn. Kundendienst anrufen.            |
| 402 | Feldseparator ist nicht an der erwarteten Stelle.                |
| 403 | Feldseparator wurde nicht gefunden.                              |
| 404 | Die momentan verarbeitete Zahl oder Zeichenkette ist zu lang.    |
| 405 | Das Format hat zu viele Felder.                                  |

### Kommunikationsstörungen

Die Fehler 409 bis 413 zeigen normalerweise eine Kommunikationsstörung an. Diese treten auf, wenn der Rechner und der Drucker nicht kommunizieren können. In diesem Fall ist der Systemverwalter zu Rate zu ziehen.

### Fehler Beschreibung/Aktion

- 409 Druckerspeicher ist voll.
- 410 Keine Paritätsanpassung.

| 411 | Blockfehler keine Baudratenanpassung.                                                                                     |
|-----|----------------------------------------------------------------------------------------------------|
| 412 | Flußsteuerung nicht angepaßt.                                                                                             |
| 413 | Eingangspuffer ist voll. Flußsteuerungs-Einstellungen<br>überprüfen.                                                      |
| 414 | Der interne Tastaturspeicher ist voll, oder Sie benötigen eine neue Tastatur.                                             |
| 427 | Als Formatname sind 1 bis 8 Zeichen in<br>Anführungszeichen oder ein vom Drucker zugewiesener<br>Name (" ") zu verwenden. |
| 428 | Stapelname ist ungültig oder Grafik wurde nicht gefunden.                                                                 |
| 429 | Eine Feldnummer erscheint mehrmals in einem Format.                                                                       |
| 430 | Das Format verwendet eine nicht gefundene<br>Grafik-Datei.                                                                |
| 433 | Der Stapel bezieht sich auf eine Feldnummer, die in dem Format nicht existiert.                                           |
| 497 | Beim Rückschleifentest am parallelen Port ist ein Fehler aufgetreten. Kundendienst anrufen.                               |
| 499 | Beim Rückschleifentest am seriellen Port ist ein Fehler aufgetreten. Kundendienst anrufen.                                |

#### Datenformatierungsfehler

Die Fehler 571 bis 618 sind Datenformatierungsfehler. Diese treten auf, wenn ein Feld nicht korrekt gedruckt wird. Ihr Systemverwalter kann das Format, den Stapel oder das Grafikpaket korrigieren und den Druckauftrag nochmals senden. Bei den Fehlern 571 bis 614 druckt der Drucker zwar, jedoch können die Daten ganz oder teilwese fehlen oder fehlerhaft sein.

#### Fehler Beschreibung/Aktion

- 571 Datenlänge des UPC- oder EAN-Strichcodes im Stapel passen nicht zum Format.
- 572 Stapeldaten passen nicht zum Format, das Feld enthält Leerschritte oder keine Datenanpassung.
- 573 Stapeldaten im Preisfeld passen nicht zum Format, oder das Feld enthält Leerschritte.
- 574 Stapeldaten im Prüfziffernschema passen nicht zum Format, oder das Feld enthält Leerschritte.
- 575 Die in Ihrem Format enthaltene Grafik wurde nicht gefunden.
- 600 Bildverarbeitungsfehler, da der Stapel zurückgewiesen wurde.
- 601 Bei der Bildverarbeitung des Stapels ist ein Fehler aufgetreten.
- 602 Bei der Bildverarbeitung wurde der Stapel nicht gefunden.
- 611 Schriftart, Strichcode oder Dichte im Stapel passen nicht zum Format.
- 612 Stapeldaten fehlen oder passen nicht zum Format.
- 613 Bezugspunkt außerhalb der Kennzeichnung.
- 614 Teil des Feldes außerhalb der Kennzeichnung.
- 615 Strichcode ist breiter als 40 cm, oder die Schlüsselworte des Strichcodes PDF 417 überschreiten 928.
- 616 Strichcode enthält einen schlechten Punkt, der nicht verschoben werden kann. Kundendienst anrufen oder Druckkopf austauschen.

618 Vergrößerung muß 1 bis 7 sein.

### Druckerfehler

Die Fehler 700 bis 765 treten auf, wenn ein Druckerproblem vorliegt.

| Fehler | Beschreibung/Aktion                                                                                                    |
|--------|----------------------------------------------------------------------------------------------------|
| 700    | Es liegt ein Fehlerzustand vor, und der Drucker kann<br>den Stapel nicht abarbeiten.                                                             |
| 701    | Der Drucker hat einen Befehl empfangen, den er<br>während des Betriebs nicht ausführen kann.                                                     |
| 702    | Überprüfen Sie die SETUP-Einstellungen des Druckers.                                                                                             |
| 703    | Der Drucker hat eine Kalibrierung von schwarzen<br>Markierungen unterschiedlicher Größe festgestellt.                                            |
| 704    | Der Drucker hat keine Markierung innerhalb der<br>maximalen Vorschublänge gefunden. Etiketten<br>überprüfen oder laden.                          |
| 705    | Ungültiger Stapel empfangen.                                                                                                    |
| 750    | Der Druckkopf ist überhitzt. Schalten Sie den Drucker<br>zum Abkühlen aus.                                                                       |
| 751    | Der Drucker hat keine Markierung an der erwarteten<br>Stelle gefunden.                                                                           |
| 752    | Der Drucker hat eine Markierung an der falschen Stelle gefunden.                                                                                 |
| 753    | Der Drucker hat eine zu lange Markierung gefunden.<br>Farbband überprüfen oder laden.                                                            |
| 754    | Das Farbband ist zu Ende oder gestaut. Farbband<br>überprüfen oder einlegen. Die Aufnahmespule nach<br>rechts drehen, um loses Band zu straffen. |

- 755 Der Druckkopf ist offen. Druckkopf schließen.
- 756 Keine Etiketten mehr. Neue Etiketten einlegen.
- 757 Etiketten neu einlegen (Etikettenlänge paßt nicht).
- 758 Die Etiketten wurden nicht registriert oder der Einzeldruck-Sensor funktioniert nicht ordnungsgemäß. Gerät auf einen Etikettenstau überprüfen. Gestaute Etiketten beseitigen oder neue Etiketten einlegen. Dieser Fehler tritt u.U. dann auf, wenn ein Etikett im Einzeldruck-Modus zu schnell entfernt wird. Der Drucker wird nach diesem Fehler nicht neu kalibriert.
- 759 Messer bewegt sich nicht. Techn. Kundendienst anrufen.
- 760 Messer verklemmt. Techn. Kundendienst anrufen.
- 761 Die Ablage ist voll oder weist einen Stau auf. Vor dem Fortfahren Ablage leeren bzw. Stau beseitigen. Der Drucker wird nach diesem Fehler nicht neu kalibriert.
- 762 Batterie schwach. Batterie laden.
- 763 Wartet auf Etikettenausgabe. Feed (Vorschub) drücken.
- 764 Prüffehler. Der Drucker wird nach diesem Fehler nicht neu kalibriert. Drücken Sie **Clear (Löschen)**, um den Fehler zu löschen, und setzen Sie den Druckvorgang fort. Ein leeres Etikett wird vorgeschoben und das letzte Etikett wird erneut gedruckt.
- 765 Druckkopfstörung. Drücken Sie **Clear (Löschen)**, um den Fehler zu löschen, und setzen Sie den Druckvorgang fort. Technischen Kundendienst anrufen.
- 768 Druckkopf weist mehr als zehn schlechte Punkte ams. Prüfen, ob der Druckkopf angeschlossen ist. Wenn nötig, rufen Sie den Kundendienst an, um einen neuen Druckkopf oder einen Druckkopfsatz zu bestellen.

- 770 Der Druckmotor ist nicht funktionsbereit. Technischen Kundendienst anrufen.
- 771 Das vom Anwendungsprogramm spezifizierte Format wurde nicht gefunden. Anwendungsprogramm und Format neu laden und Versuch erneut vornehmen. Wenn sich die Störung nicht beheben läßt, technischen Kundendienst anrufen.
- 790 Der Drucker ist belegt. Warten, bis sich der Drucker im Ruhezustand befindet (d.h. er empfängt keine Daten und es steht kein Stapel zum Drucken an), bevor Datenpakete an den Drucker gesendet werden. Dieser Fehler kann dann auftreten, wenn Sie versuchen, ein Testektikett zu drucken, während der Drucker belegt ist.
- 792 Der Drucker ist nicht initialisiert. Technischen Kundendienst anrufen.
- 793 Die Warteschlange der anstehenden Druckaufträge ist voll. Drucker ausschalten. 15 Sekunden warten und Drucker wieder einschalten. Die Datenpakete erneut übertragen. Wenn sich die Störung nicht beheben läßt, technischen Kundendienst anrufen.

## Hardware-Druckerfehler

Wenn ein HARDWARE-Druckerfehler auftritt, zeigt der Drucker WARNING oder POWER DOWN auf der obersten Zeile der Tastaturanzeige an.

Notieren Sie die angezeigte Meldung, und schalten Sie den Drucker ab. Wenn das Problem nach dem Einschalten des Druckers wieder auftritt, rufen Sie den Technischen Kundendienst an.

Wenn das Problem nach dem Einschalten des Druckers behoben ist, lesen Sie in Kapitel 5, "Kommunikationsparameter" nach, wie die SETUP-Optionen Ihres Druckers zurückgesetzt werden. Übertragen Sie Ihre Pakete nochmals.

#### Druckeranzeige

WARNING RAM Test Failure

POWER DOWN ROM Sum Failure

POWER DOWN Timer Failure

POWER DOWN Intr Test Failure

POWER DOWN Low System RAM

POWER DOWN Illegal Intr#

POWER DOWN NMI Received

POWER DOWN Low Appl RAM

POWER DOWN NVRAM Sum Fail

#### POWER DOWN RAM Corrupt

#### Beschreibung/Aktion

RAM-Test beim Starten fehlgeschlagen.

ROM-Checksum-Test fehlgeschlagen.

Timertest fehlgeschlagen.

Unterbrechungstest fehlgeschlagen.

Nicht genug RAM für System. Alle Formate, Stapel, Grafiken und SETUP-Daten sind verloren.

Unzulässige Unterbrechung aufgetreten.

Nichtmaskierbare Unterbrechung aufgetreten.

Nicht genug RAM für Anwendung. Alle Formate, Stapel, Grafiken und SETUP-Daten sind verloren.

RAM-Checksum-Test fehlgeschlagen.

Objektspeicher-RAM fehlgeschlagen. Alle Formate, Stapel, Grafiken und SETUP-Daten sind verloren. Wenn das Problem nach dem Einschalten des Druckers behoben ist, lesen Sie in Kapitel 5, "Kommunikationsparameter" nach, wie die SETUP-Optionen Ihres Druckers zurückgesetzt werden. Übertragen Sie Ihre Pakete nochmals.

# TECHNISCHE DATEN

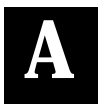

| Drucker         |                                                                                   |
|-----------------|-----------------------------------------------------------------------------------|
| Länge:          | 419 mm                                                                            |
| Breite:         | 254 mm                                                                            |
| Höhe:           | 229 mm                                                                            |
| Gewicht:        | 7,05 kg                                                                           |
| Versandgewicht: | 10 kg                                                                             |
| Strom:          | USA: 115 VAC, 80 W, 0,7 A, 60 Hz.<br>International: 230 VAC, 80 W, 0,35 A, 50 Hz. |
| Anzeige:        | Flüssigkristallanzeige mit 2 Zeilen<br>16 Zeichen pro Zeile                       |
| Druckkopf:      | Thermal<br>56 mm breit (448 Punkte)<br>8,0 Punkte/mm                              |
| Druckmethode:   | Thermotransfer (Farbband)<br>oder Thermodirekt                                    |
| Farbbandtyp:    | Standard                                                                          |

| Betriebsgrenzwerte:   | Für Thermotransfer: 4°C bis 35°C<br>Für Thermodirekt: 4°C bis 43°C                                                        |                    |  |
|-----------------------|----------------------------------------------------------------------------------------------------|--------------------|--|
| Farbbandbreiten:      | 32,0 mm<br>39,88 mm<br>53,34 mm                                                                                           |                    |  |
| Farbbandlänge:        | 94 Meter                                                                                                    |                    |  |
| Farbbandlagerung:     | 5°C bis 35°C. Farbbänder NICHT<br>direkter Sonnenbestrahlung, hohen<br>Temperaturen oder hoher Feuchtigkeit<br>aussetzen. |                    |  |
| Druckgeschwindigkeit: | 51,0 mm pro Sekunde                                                                                                    |                    |  |
| Max. Druckbild:       | 51,0 mm x 152 mm                                                                                                    |                    |  |
| Material              |                                                                                                    |                    |  |
| Materialtypen:        | Thermotransfer oder Thermodirekt<br>(Etiketten)                                                                           |                    |  |
| Breite:               | Maximum<br>Minimum                                                                                                    | 51 mm<br>19,05 mm  |  |
| Länge:                | Maximum<br>Minimum                                                                                                    | 152 mm<br>19,05 mm |  |
| Materialdicke:        | Maximum<br>Minimum                                                                                                    | 10 mil<br>6 mil    |  |
| Rollendurchmesser:    | Innendurchmesser: 76,2 mm<br>Außendurchmesser: 171,45 mm                                                                  |                    |  |
# ZEICHENSÄTZE

### Zeichensätze

Die folgenden Listen stellen die Zeichensätze dar, die mit den Schriftarten für den Drucker 9403 verfügbar sind.

#### Standard Font

#### ABCDEFGHIJKLM NOPORSTUVWXYZ abcdefqhijklm nopgrstuvwxyz 0123456789:;<=>? !"#\$%&'()\*+,-./ [\]^`{!}~Çüéâäàå çêëèïîìÀA£æÆôöòû ù̈̈̈̈̈ÖŪ¢RfáíóúñѪ°; ──½; «»Øøαß@TM\_\_ \$£¥₽F₽L⊮₽₿₽₽₩₽¥ ABCDEFGHIJKL NOPORSTUVWX abcđefghijklm noparstuvwxyz =>? ôöòû <u>vöü¢R</u>f ĺÓ ¥ÄFPL.K χgRE

#### **Reduced Font**

ABCDEFGHIJKLM NDPQRSTUVHXYZ abcdefghijkim nopprstuvHxyz 0123456789:(<>>? !!#\$%&(>\*+,-.? [\]^`[]`Guéabaa géber11A&em6060 DUGUCRf&160RN<sup>2</sup> ...~\${}:x0BerG\_\_ \$%\$FFFLKSP&FME

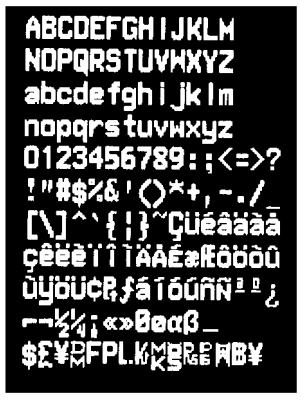

B

**Bold Font** 

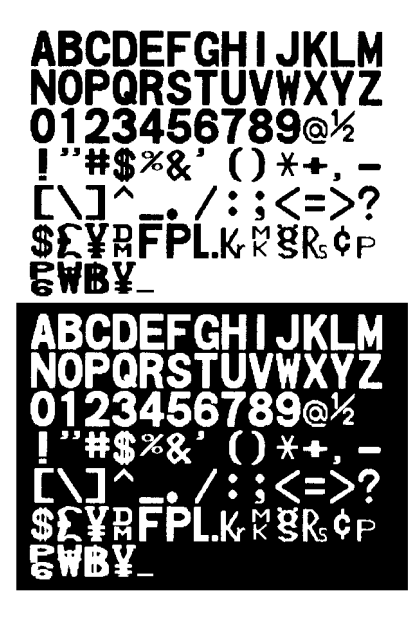

#### CG Triumvirate Font

ABCDEFOHIJKLM NOPQRSTUVWXYZ abcdefghljkim nopqrstuvwxyz 0123466789::< =>? I"#\$%o&'0`+../\_ I\]``{}`ç0é8hàà gêêêIIIÁÂ鿯ôôôû ùŷÔUEPt/álóùñÑ\*eç = - 12/4',II-\*'III\_IT\_AB

ABCDEFGHIJKLM NOPQRSTUVWXYZ abcde fghljkim nopqrstuvwyz 0123456789::< = > ? !"#\$%4:0\*+../\_ [\]``(]``Ceéééàài ġéétitAÁέ∞ééôòù ùŷÔŪCP!7áiôúñѰ°; ... ¬ ½½!'''''''' π m m m ß **OCRA-like Font** 

ABCDEFGHIJKLM NOPQRSTUVWXYZ D123456789 "X+---/<>REB¥ \$£¥RFPLK%8&&P

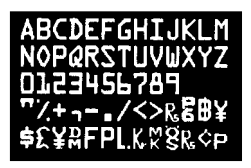

CG Triumvirate Bold Font

#### ABCDEFGHIJKLM

NOPQRSTUVWXYZ abcdefghijklm nopqrstuvwxyz 0123456789:;< = >? !"#\$%&'()\* +,-./ [\]^`{}^Çüéâäàå çêëèïîìÄÅÉæÆôöòû ùÿÖÜ¢PtfáíóúñѰ°; Γ ¬ ½¼i∞π παβ

ABCDEFGHIJKLM NOPQRSTUVWXYZ abcdefghijklm nopqrstuvwxyz 0123456789:;< = >? !"#\$%&'()\* +,-./ [\]^`{}~Çüéâäàå çêëèïîìÄÅÉæÆôöòû ùÿÖÜCPtfáíóúñÑ\*°; ┌ ¬ ½¼j«>┯ ლαß

## Großbuchstaben

Sie müssen sich im Zeichenmodus befinden, wenn Sie den Offline-Code eingeben. Weitere Informationen finden Sie unter "Buchstaben eingeben" in Kapitel 8.

| Buchst. | Online-Code | Offline-Code | Buchst. | Online-Code | Offline-Code |
|---------|-------------|--------------|---------|-------------|--------------|
| А       | А           | 7            | Ν       | N           | 55           |
| В       | В           | 77           | 0       | 0           | 555          |
| С       | С           | 777          | Р       | Р           | 6            |
| D       | D           | 8            | Q       | Q           | 66           |
| E       | E           | 88           | R       | R           | 666          |
| F       | F           | 888          | S       | S           | 1            |
| G       | G           | 9            | Т       | Т           | 11           |
| Н       | Н           | 99           | U       | U           | 111          |
|         | 1           | 999          | V       | V           | 2            |
| J       | J           | 4            | W       | W           | 22           |
| К       | К           | 44           | Х       | Х           | 222          |
| L       | L           | 444          | Y       | Y           | 3            |
| М       | М           | 5            | Z       | Z           | 33           |

## Kleinbuchstaben

Diese Buchstaben sind nur mit Standard- und reduzierten Schriftarten verfügbar. Sie müssen sich im Zeichenmodus befinden, wenn Sie den Offline-Code eingeben. Weitere Informationen finden Sie unter "Buchstaben eingeben" in Kapitel 8.

| Buchst. | Online-Code | Offline-Code | Buchst. | Online-Code | Offline-Code |
|---------|-------------|--------------|---------|-------------|--------------|
| а       | а           | 7777         | n       | n           | 55555        |
| b       | b           | 77777        | 0       | 0           | 555555       |
| С       | С           | 777777       | р       | р           | 6666         |
| d       | d           | 8888         | q       | q           | 66666        |
| е       | е           | 88888        | r       | r           | 666666       |
| f       | f           | 888888       | S       | S           | 1111         |
| g       | g           | 9999         | t       | t           | 11111        |
| h       | h           | 99999        | u       | u           | 111111       |
| i       | i           | 999999       | V       | V           | 2222         |
| j       | j           | 4444         | W       | W           | 22222        |
| k       | k           | 44444        | Х       | х           | 222222       |
|         | 1           | 44444        | у       | У           | 333          |
| m       | m           | 5555         | Z       | Z           | 3333         |

### Währungssymbole

Sie können internationale Währungsssymbole offline eingeben, indem Sie das Standardwährungszeichen auf das gewünschte Land einstellen und die Taste \$ drücken.

\$ gibt das Währungszeichen ein, das gerade aktiviert ist. m /\$ gibt das Sekundärzeichen ein (z.B. ¢ in US-Währung). Um das Währungszeichen zu ändern, lesen Sie bitte in Kapitel 7, "Standardwerte einstellen", nach.

| Zeichen | Online-<br>Code | Offline-<br>Code | Zeichen | Online-<br>Code | Offline-<br>Code |
|---------|-----------------|------------------|---------|-----------------|------------------|
| \$      | \$              | \$               | L.      | ~183            | Pause 183        |
| £       | ~178            | Pause 178        | Kr      | ~184            | Pause 184        |
| ¥       | ~179            | Pause 179        | м<br>к  | ~185            | Pause 185        |
| ¢       | ~155            | Pause \$         | ğ       | ~186            | Pause 186        |
| £       | ~156            | Pause 156        | Rs      | ~187            | Pause 187        |
| D<br>M  | ~180            | Pause 180        | P<br>6  | ~188            | Pause 188        |
| F       | ~181            | Pause 181        | ₩       | ~189            | Pause 189        |
| Р       | ~182            | Pause 182        | B       | ~190            | Pause 190        |
| €       | ~192            | Pause 192        | ¥       | ~191            | Pause 191        |

Zeichensetzung und Symbole

| Zeichen | Online-<br>Code | Offline-<br>Code | Zeichen | Online-<br>Code | Offline-<br>Code      |
|---------|-----------------|------------------|---------|-----------------|-----------------------|
| •       |                 |                  | ,       | ,               | ,                     |
| {1      | {               | Shift).          | }1      | }               | Shift , ,             |
| [2      | [               | Shift            | ]2      | ]               | Shift, , ,            |
| <       | <               | Shift)           | >       | >               | Shift , , , ,         |
| (       | (               | Shift)           | )       | )               | Shift, , , , ,        |
| 1       | 1               | Shift)           | "       | "               | Shift, , , , , ,      |
| •       | ;               | Shift            | :       | :               | Shift , , , , , , , , |
| #       | #               | #                | (spc)   | (spc)           | Shift ()              |
| ?       | ?               | Shift #          | 1       | 1               | Shift 00              |
| @       | @               | Shift ##         | *       | *               | Shift 000             |
| &       | &               | Shift ###        | +       | +               | Shift 0000            |
| ļ       | ļ               | Shift) # # # #   | -       | -               | Shift 00000           |
| _       | -               | Shift)#####      | %       | %               | Shift 000000          |
| 1       |                 | Shift)######     | "2      | ١               | Shift 0000000         |
| ,1      | 1               | Shift)#######    | н       | ~034            | (Pause)034            |
| ٨       |                 | Shift ########   | ~       | ~198            | Pause 198             |
| =       | =               | (None)           | _2      | ~199            | (Pause)199            |
| ¢       | ¢               | Shift \$         |         |                 |                       |

<sup>1</sup>Nicht verfügbar in OCR-ähnlichen und fettgedruckten Schriftarten.

<sup>2</sup>Nicht verfügbar in OCR-ähnlichen Schriftarten.

## Internationale Zeichen

Internationale Zeichen sind nur mit den Standard- und reduzierten Schriftarten verfügbar.

| Buchst. | Online-<br>Code | Offline-<br>Code | Buchst. | Online-<br>Code | Offline-<br>Code |
|---------|-----------------|------------------|---------|-----------------|------------------|
| Ç       | ~128            | Pause 128        | û       | ~150            | (Pause)150       |
| ü       | ~129            | Pause 129        | ù       | ~151            | (Pause)151       |
| é       | ~130            | Pause 130        | ÿ       | ~152            | (Pause)152       |
| â       | ~131            | (Pause)131       | Ö       | ~153            | (Pause)153       |
| ä       | ~132            | (Pause)132       | Ü       | ~154            | (Pause)154       |
| à       | ~133            | (Pause)133       | ¢       | ~155            | (Pause)155*      |
| å       | ~134            | (Pause)134       | £       | ~156            | (Pause)156*      |
| Ç       | ~135            | (Pause)135       | ¥       | ~157            | (Pause)157*      |
| ê       | ~136            | (Pause)136       | Pt      | ~158            | (Pause)158*      |
| ë       | ~137            | Pause 137        | _       | ~159            | (Pause)159       |
| è       | ~138            | Pause 138        | á       | ~160            | Pause 160        |
| Ï       | ~139            | Pause 139        | Í       | ~161            | (Pause)161       |
| Î       | ~140            | Pause 140        | Ó       | ~162            | (Pause)162       |
| Ì       | ~141            | Pause 141        | Ú       | ~163            | Pause 163        |
| Ä       | ~142            | Pause 142        | ñ       | ~164            | Pause 164        |
| Å       | ~143            | Pause 143        | Ñ       | ~165            | (Pause)165       |
| É       | ~144            | Pause 144        | а       | ~166            | (Pause)166       |
| æ       | ~145            | Pause 145        | 0       | ~167            | Pause 167        |
| Æ       | ~146            | Pause 146        | ż       | ~168            | Pause 168        |
| Ô       | ~147            | Pause 147        | -       | ~169            | Pause 169        |
| Ö       | ~148            | Pause 148        | _       | ~170            | Pause 170        |
| Ò       | ~149            | (Pause)149       | 1/2     | ~171            | (Pause)171       |

\*Verfügbar in fettgedruckten und OCR-ähnlichen Schriftarten, die Währungscodes verwenden. Siehe "Währungssymbole" in diesem Anhang.

| Buchst. | Online-<br>Code | Offline-<br>Code | Buchst. | Online-<br>Code | Offline-<br>Code |
|---------|-----------------|------------------|---------|-----------------|------------------|
| 1/4     | ~172            | Pause 172        | _       | ~199            | Pause 199        |
| i       | ~173            | Pause 173        | Ø       | ~210            | Pause 210        |
| «       | ~174            | Pause 174        | Ø       | ~214            | Pause 214        |
| »       | ~175            | Pause 175        | α       | ~224            | Pause 224        |
| ~       | ~198            | Pause 198        | ß       | ~225            | Pause 225        |

## Code 128-Funktionscodes

| Code | Funktionscode |
|------|---------------|
| ~201 | F1            |
| ~202 | F2            |
| ~203 | F3            |
| ~204 | F4            |

## GLOSSAR

| Stapel               | Gruppe von Etiketten, die dieselben Daten enthalten.                                                           |
|----------------------|----------------------------------------------------------------------------------------------------|
| Stapeltrennetikett   | Zusätzliches Etikett zwischen Stapeln, das anzeigt, wo ein Stapel endet und der neue beginnt.                  |
| Zeichen              | Buchstabe, Zahl oder Symbol.                                                                                   |
| Endlos               | Einzugsmodus, in dem der Drucker alle Etiketten<br>in einem Stapel ohne Unterbrechung druckt.                  |
| Cursor               | Unterstreichungssymbol, das anzeigt, wo auf dem<br>Bildschirm Sie sich befinden.                               |
| Dateneingabetastatur | 21-Tasten-Tastatur, die Buchstaben und Zahlen<br>umfaßt.                                                       |
| Ziffern              | Nur Zahlen.                                                                                                    |
| Drawing              | Begriff, der am Drucker angezeigt wird, um das<br>Drucken von Strichcodes anzuzeigen.                          |
| Eingeben             | Daten mit Hilfe der Tastatur eintippen.                                                                        |
| Feld                 | Bereich auf dem Material, wo Daten gedruckt werden.                                                            |
| Format               | Anordnung der Felder, die auf dem Material gedruckt werden.                                                    |
| Imaging              | Begriff, der am Drucker angezeigt wird, um das<br>Drucken von Text anzuzeigen.                                 |
| Offline              | Eingabe von Daten und Drucken von Stapeln unter<br>ausschließlicher Verwendung des Druckers (ohne<br>Rechner). |

| Online        | Eingabe von Daten und Drucken von<br>Stapeln durch Senden der Daten von<br>einem Rechner.               |
|---------------|----------------------------------------------------------------------------------------------------|
| Printing      | Begriff, der am Drucker angezeigt wird,<br>um das Drucken von Grafiken<br>anzuzeigen.                   |
| Warteschlange | Stapel, die darauf warten, gedruckt zu<br>werden (umfaßt auch den Stapel, der<br>gerade gedruckt wird). |
| Material      | Etiketten, die zum Drucken verwendet werden.                                                            |

For supplies, service, or assistance call toll free:

1-800-543-6650 (In the U.S.A.) 1-800-263-4650 (In Canada)

www.monarch.com

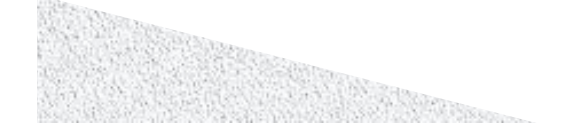